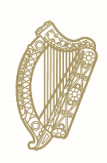

**An Roinn Coimirce Sóisialaí** Department of Social Protection

## Redundancy and Covid-19 Related Lay-off Payment Schemes on Welfare Partners

Employer and Employer Representative Guide

12.10.2023

## **Table of Contents**

| 1. Redundancy and Covid-19 Related Lay-off Payment Schemes overview                              | 3         |
|--------------------------------------------------------------------------------------------------|-----------|
| 2. Application process overview                                                                  | 5         |
| 3. Accessing Welfare Partners                                                                    | 7         |
| 4. Accessing the Redundancy and Covid-19 Related Lay-off Payment Schemes service 12              | 2         |
| 5. Creating an Employer Profile 1                                                                | 15        |
| 5A: Create an Employer Profile (Employer)1<br>Step 1: Employer details, Employer Contact Details | 16<br>17  |
| Step 2: Contact, Scheme details                                                                  | 8         |
| Step 3: Transfer of Undertakings, Declaration and Register                                       | 9         |
| <b>5B:</b> Create and Employer Profile <b>(Employer Representative)</b>                          | 21        |
| Step 1 of 3 - Employer Representative role and employer's PAYE number                            | 21        |
| Step 2 of 3 - Employer details                                                                   | 23        |
| Step 3 of 3 - Employer Representative details                                                    | 27        |
| 6. Submitting employer documents                                                                 | 31        |
| Required documents                                                                               | 32        |
| Other documents (optional)                                                                       | 34        |
| 7. Creating a Redundancy Payments Scheme application                                             | 35        |
| Step 1: Employee PPS number                                                                      | 37        |
| Step 2: Employee details                                                                         | 37        |
| Step 3: Application details4                                                                     | 1         |
| Step 4: Employee documents - Employee Declaration4                                               | 5         |
| Step 4: Employee documents - Uploading employee documents4                                       | 8         |
| Application summary                                                                              | 0         |
| 8. Creating a Covid-19 Related Lay-off Payments Scheme application                               | 2         |
| Step 1: Employee PPS number                                                                      | 4         |
| Step 2: Employee details                                                                         | 4         |
| Step 3: Application details5                                                                     | 9         |
| Step 4: Employee documents - Employee Declaration6                                               | <b>51</b> |
| Step 4: Employee documents - Uploading employee documents6                                       | i3        |
| Application summary6                                                                             | 5         |
| 9. Employee applications6                                                                        | 57        |
| 10. Editing an Employer Profile                                                                  | 0         |
| 11. Employer list                                                                                | 73        |
| Appendix A – Checklist of required information                                                   | 76        |
| Appendix B - Employee Declaration samples7                                                       | 8         |

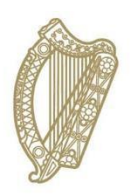

Redundancy and Covid-19 Related Lay-off Payment Schemes overview

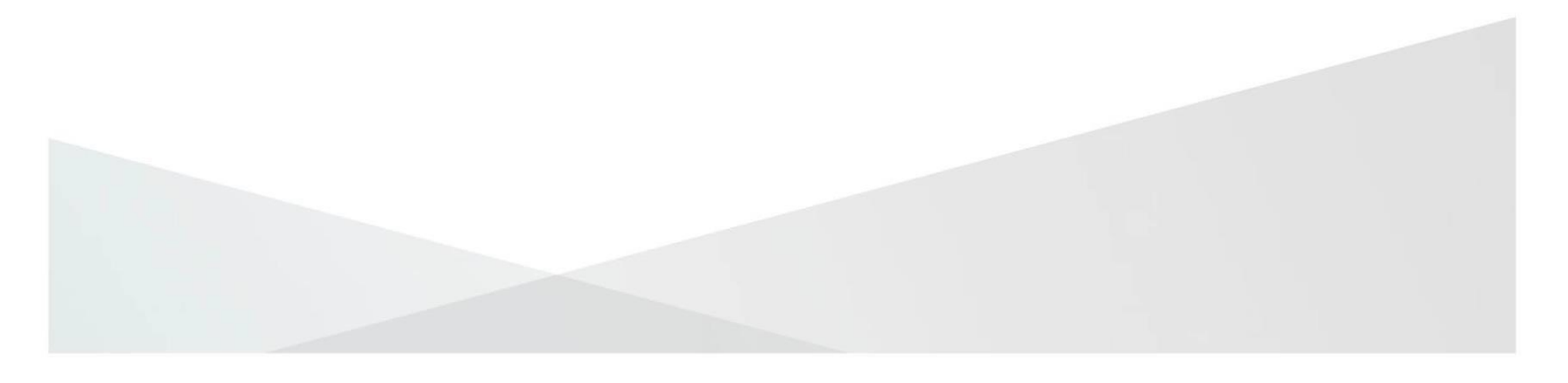

### 1. Redundancy and Covid-19 Related Lay-off Payment Schemes overview Redundancy Payments Scheme

The purpose of the **Redundancy Payments Scheme** is to ensure that eligible employees, who have lost their employment by reason of redundancy, receive their statutory redundancy if their employer is unable to pay.

It is the responsibility of the employer to make statutory redundancy payments to employees. If the employer has paid or is able to pay their employees' statutory redundancy payments, they should **not** apply for the Redundancy Payments Scheme.

All payments made to employees through the Redundancy Payments Scheme become a debt against the employer, which the Department will seek to recover at a later stage.

#### **Covid-19 Related Lay-off Payment Scheme**

The **Covid-19 Related Lay-off Payment Scheme** is a once off, lump sum payment for employees who have been made redundant; or are made redundant and have lost the opportunity to build reckonable service due to temporary lay-offs caused by the COVID-19 restrictions.

The employer will not be liable for a debt for payments made under the Covid-19 Related Lay-off Payment Scheme.

Further details can be found on gov.ie at <u>Redundancy Payments</u> <u>Scheme</u> and <u>Covid-19 Related Lay-off Payment Scheme</u>.

#### **Contact information**

If you encounter an unexpected error message at any stage, contact the section directly:

- Email: <u>redundancypayments@welfare.ie</u>
- Telephone: 0818 11 11 12 (option 4)

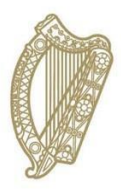

**Application process overview** 

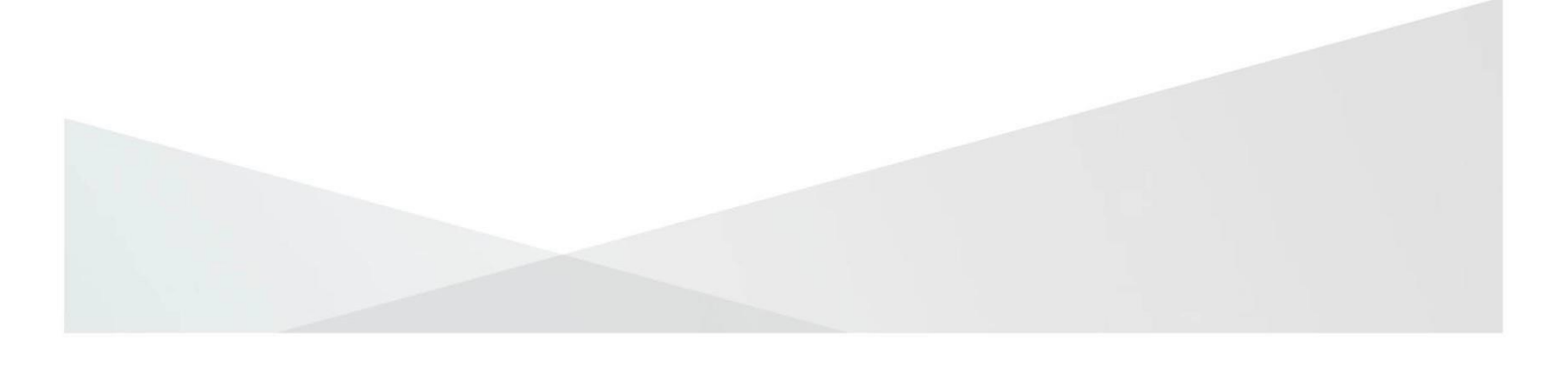

### 2. Application process overview

To submit an application for the Redundancy and Covid-19 Related Lay-off Payments Schemes the main steps are:

#### **Employer information**

- Log in to Welfare Partners using a valid sub cert, which is generated on ROS.ie.
- Enter employer information and register an 'Employer Profile' for a company you've been appointed to. A notification will issue when this information has been registered
- Upload and submit employer documents on the 'Employer Documents' dashboard. A **statement of affairs** will always be a required document for the Redundancy Payment Scheme. It is not required for the Covid-19 Related Lay-off Payment Scheme.
- Upload and submit documentation in relation to the company's liquidation and your appointment, such as forms E2, E8, G2 or a High Court Order.

#### **Employee information**

- Add a 'New application' on the 'Employee Applications' dashboard to create an application for an employee.
- Generate and download a PDF summary of the application and send it to the employee.
- Once the employee has confirmed details of the claim, upload the confirmation.
- Review the application.
- Press 'Submit' and the application will be sent to the DSP.

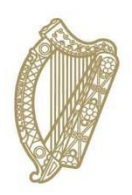

**Accessing Welfare Partners** 

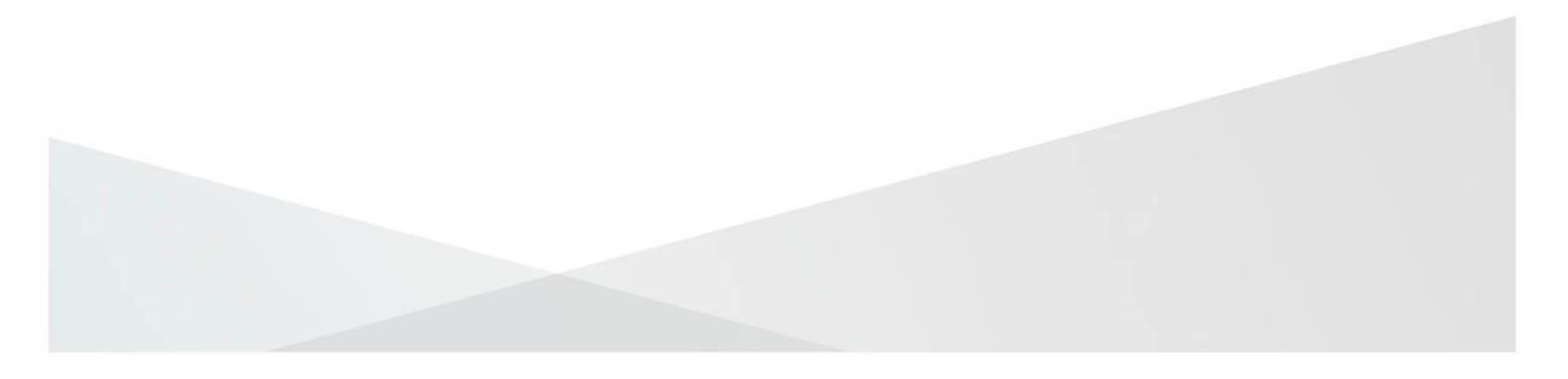

### **3. Accessing Welfare Partners**

#### 3.1 Log In to Welfare Partners

- To access Welfare Partners, you must have a valid ROS DSP subcert. A guide on how to obtain a ROS DSP sub-cert is available on GOV.ie at <u>DSP Sub-Cert</u>.
- 2. Go to www.welfarepartners.ie.
- 3. Click 'LOGIN NOW'

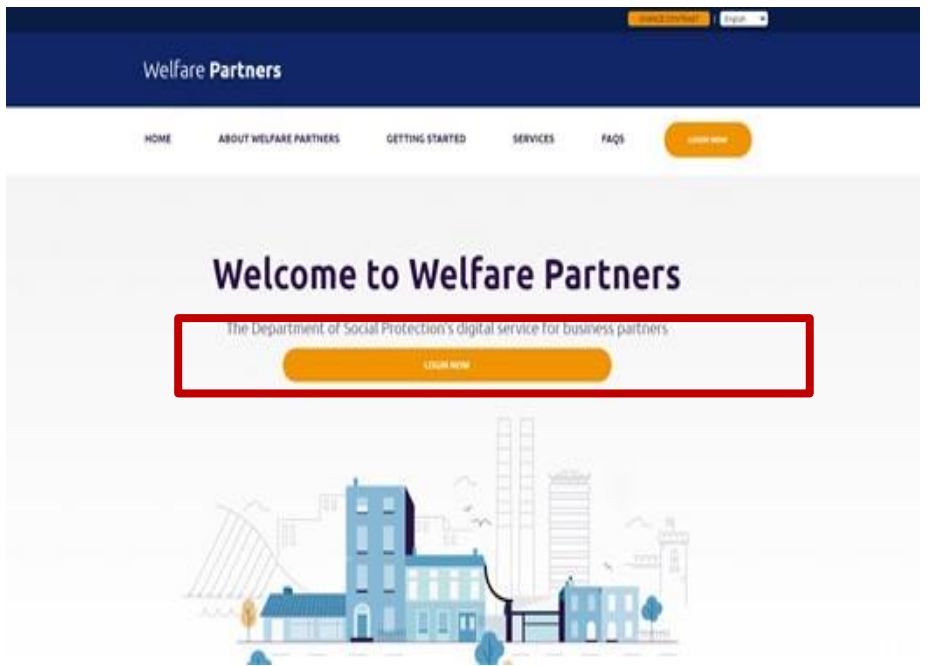

#### 3.2 Installing a ROS DSP sub-certificate

1. If this is the first time you are attempting to log on to Welfare Partners, you may be presented with the following screen and error message.

(If you do have a certificate loaded into your browser, **proceed to step 3.3**)

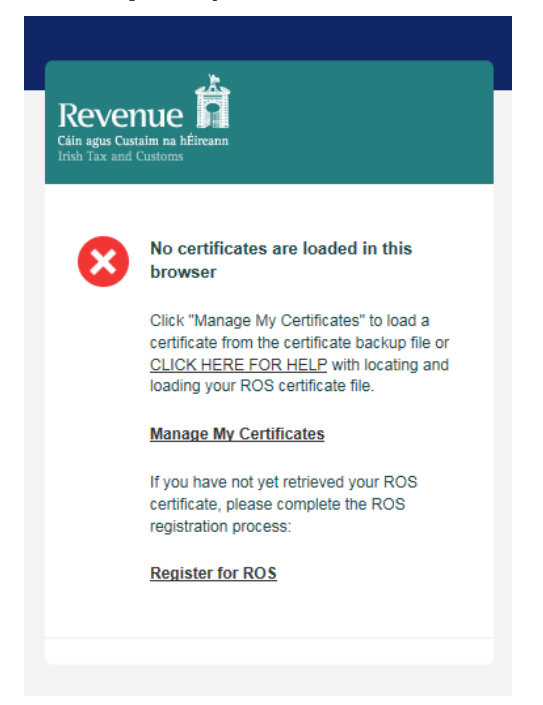

2. If this happens, click on '<u>Manage My Certificates</u>' and the following screen will open:

| Revenue Carlos en Alfrede en Alfrede Environ                                                               | GAEILGE                                      |                     |
|----------------------------------------------------------------------------------------------------|----------------------------------------------|---------------------|
| Manage My Certificates                                                                                     |                                              |                     |
| Choose your certificate here:                                                                              |                                              |                     |
| Search for a certificate (p12 file)<br>on your computer<br>Drop a file here to upload, or                  |                                              |                     |
| <u>Click to browse for a file</u>                                                                          |                                              |                     |
| Deaded certificates will be displayed here:<br>Certificate Name                                            | Download Remove                              |                     |
| You carrently have no certificates leaded in your browset.         Enter Password         Lead Certificate |                                              |                     |
| Bevenue Home * BOS Helo * Accessibility * System Beoutements * Terms & Condition                           | 16 • Privacy Policy • Certificate Policy and | Practice Statements |

3. Find and select the ROS DSP sub-cert that you have saved to your PC by first clicking on the 'Browse' button in the 'Choose

Certificate' field.

- 4. When you have selected the ROS DSP sub-cert, you must enter the password for that cert.
- 5. When you have selected the correct cert and entered the password, click on 'Load Certificate'. This loads the certificate to your browser for future use.
- 6. Select 'Return to Login', and you'll be brought to the next step.

#### 3.3 Log In with a ROS DSP sub-certificate

|                 | GAEILGE   ENGLISH                                                                                                    |
|-----------------|----------------------------------------------------------------------------------------------------|
| Welfare Partner | ·s                                                                                                    |
|                 |                                                                                                    |
|                 |                                                                                                    |
| ,               | Revenue 🛱 ROS                                                                                                    |
| 3               | The Vertility of the second second se |
|                 |                                                                                                    |
|                 |                                                                                                    |
|                 |                                                                                                    |
|                 | Select Certificate                                                                                                    |
|                 | You can load a dipital certificate > Manage My Certificates                                                                                                    |
|                 | Enter Password                                                                                                    |
|                 | Enter Password                                                                                                    |
|                 |                                                                                                    |
|                 | Authenticate                                                                                                    |
|                 |                                                                                                    |
|                 |                                                                                                    |
|                 |                                                                                                    |
|                 |                                                                                                    |
|                 | Certificate Help  * System Requirements                                                                                                    |

1. You'll be presented with the following screen:

- 2. Ensure the correct certificate is selected in the 'Select Certificate' dropdown.
- 3. Enter the certificate password, and click 'Authenticate'.
- 4. If this is the first time you are logging on to Welfare Partners with this ROS DSP Sub-cert, you will be presented with the following screen:

| Approval Required for I                                                    | Dept. of Social Protection                                                                                |
|----------------------------------------------------------------------------|----------------------------------------------------------------------------------------------------|
| DSP<br>Variutill be redirected to the following page if you click Approve: | Access to:                                                                                                |
| https://fv3.welfarepartners-nonprod.ie/                                    | ✓ dsp                                                                                                    |
|                                                                            | email <b>Q</b>                                                                                            |
|                                                                            |                                                                                                    |
|                                                                            | Remember this decision:                                                                                   |
|                                                                            |                                                                                                    |
|                                                                            | <ul> <li>remember this decision until I revoke it</li> <li>remember this decision for one hour</li> </ul> |
|                                                                            | <ul> <li>prompt me again next time</li> </ul>                                                             |

- 5. You should click on 'Authorise' without changing any options.
- 6. You should now have access to the Welfare Partners site, and be presented with the following screen:

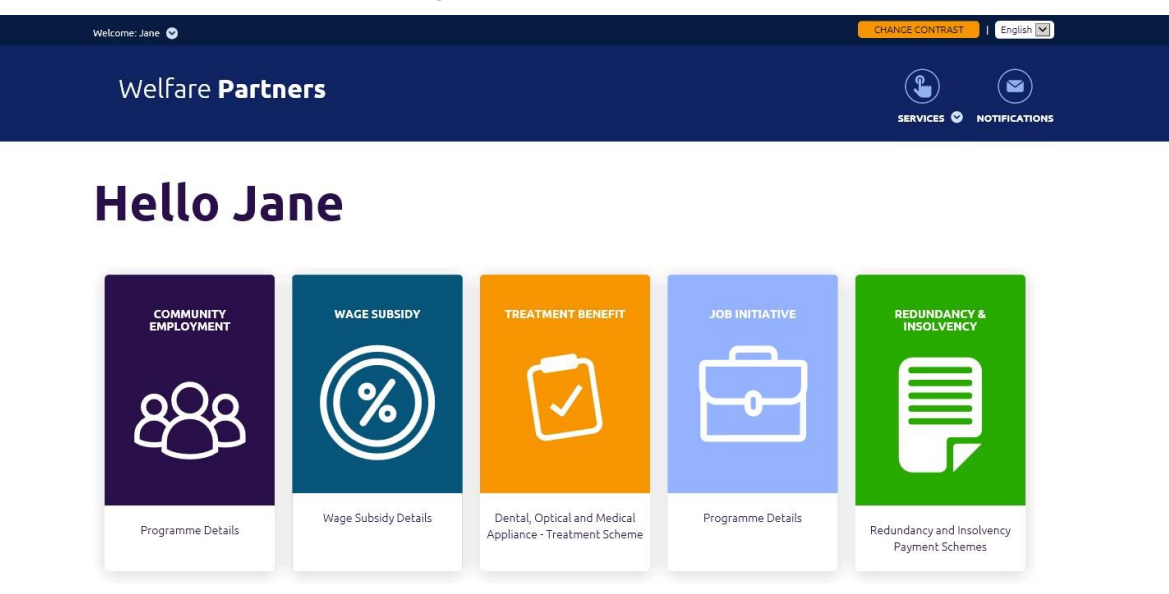

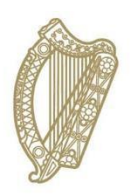

Accessing the Redundancy and Covid-19 Related Layoff Payment Schemes service

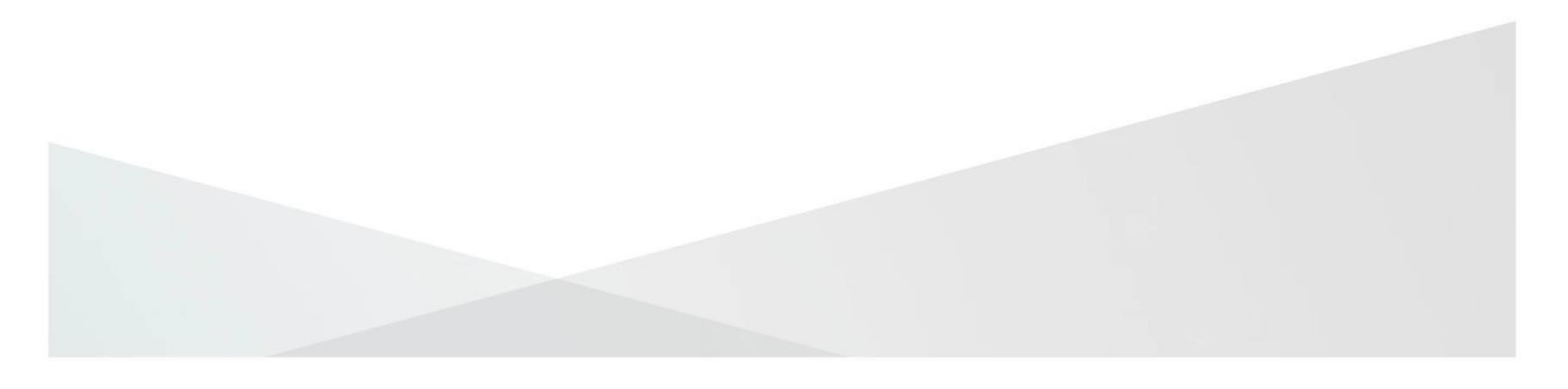

### 4. Accessing the Redundancy and Covid-19 Related Lay-off Payment Schemes service

- 1. Once you have logged on to Welfare Partners successfully, select Redundancy and Insolvency Payment Schemes Tile.
- 2. Select who you are applying as.

#### 

#### 'As an Employer'

Select this option if you are the employer, a member of their staff, or you are contracted by the employer and making applications on their instruction - a payroll company, accountant, or solicitor firm hired by the employer.

#### 'As an Employer Representative'

Select this option if you are an official appointee who has been appointed to manage the affairs of the employer.

An Employer Representative must have been appointed by the court or another official entity to fulfil one of the following roles:

- o Liquidator
- o Receiver
- Examiner

- Foreign Liquidator/Insolvency practitioner (EU or UK)
- Official Assignee (Bankruptcy)
- Executor of Estate
- Appointment by Minister
- 3. As an Employer or Employer Representative, Select the appropriate option followed by '**Continue**'.
- 4. You will be presented with an overview of the Redundancy and Insolvency and Covid-19 Related Lay-off Payment Schemes and a selection of the information that you will need to provide as part of your application(s).
- 5. Read the overview carefully. You can also see a list of all the information that will be required in <u>Appendix A</u>.
- 6. Once you have read and understood what will be required, select 'Ready to start'.

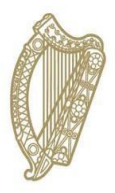

### **Creating an Employer Profile**

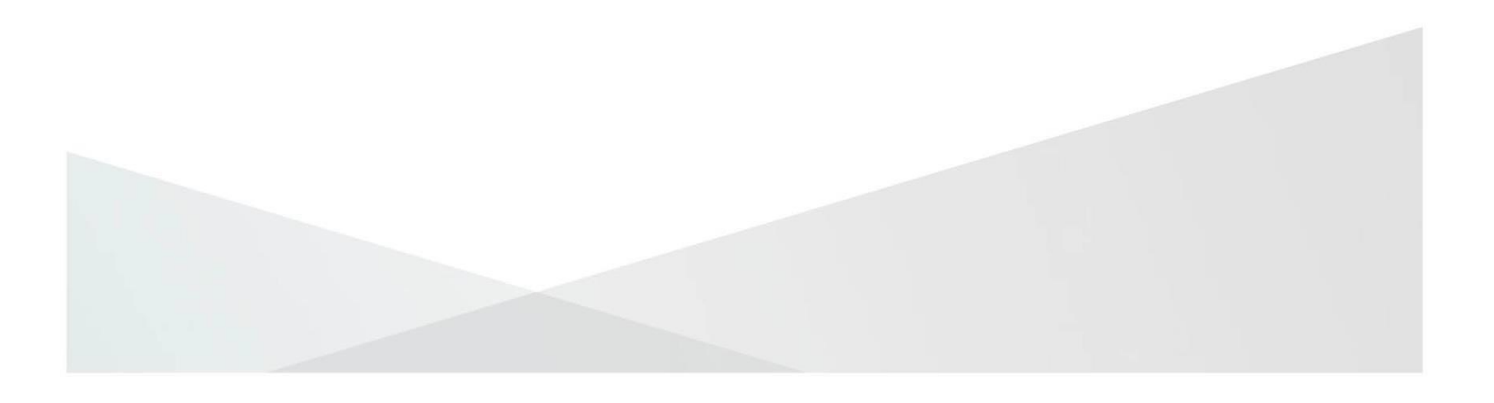

### 5A. Creating an employer profile (Employer)

The employer profile holds employer information. The information entered here is common to all Redundancy Payment Scheme applications for the same employer, so it only needs to be entered once.

See <u>Appendix A</u> for a list of all the information required for the employer profile.

#### **Employer details**

| Employer Pr | rofile                                                                                                    |
|-------------|----------------------------------------------------------------------------------------------------|
|             | Employer Details                                                                                                    |
|             | Employer PAYE Number<br>95157930                                                                                                |
|             | Employer registered name                                                                                                    |
|             | Trading name Enter if different to registered name Enter trading name                                                           |
|             | Is this company registered with the Companies Registration Office (CRO)?<br>A CRO number is required for all limited companies. |

- 1. On the Employer Profile screen, the **PAYE number** associated with your sub-cert and the **Employer Registered Name** from Revenue's records will be pre-populated.
- 2. If there is a **Trading Name** on record, it will appear here. If there isn't, you can enter a value for the Trading Name.
- 3. **Company Registration Office (CRO)**: You should answer 'Yes' or 'No' to a question asking if the employer is registered with the CRO. If the employer is a limited company, they will be registered with the CRO and you are required to enter details here.
  - If you selected 'Yes', you will be asked for the employer's CRO number. Enter the CRO number in the field, and press 'Search'.

 If the CRO number entered exists in the CRO's records, you will be presented with the name(s) on record for that number. Select the name that applies to this employer before proceeding to the next section.

#### **Employer contact address**

| mployer contact address                                                   |                           |
|---------------------------------------------------------------------------|---------------------------|
| Please enter an address where all future correspondence related to this e | mployer will be directed. |
| Eircode                                                                   |                           |
| Enter your eircode                                                        | SEARCH                    |
| 🗌 I don't have an Eircode                                                 |                           |
|                                                                           |                           |

- 4. This is the address where any future correspondence from the Department will be sent.
- If there is a correspondence address on record with the Department, you can either retain the existing address for correspondence and proceed to the next section, or opt to 'Change this address'.
- 6. If you don't have a correspondence address on record, or you opt to change it, you will be presented with a field where you can enter an **Eircode** and an option to select 'I don't have an Eircode'.
- **EIRCODE**: If you have an **Eircode**, enter it in the field and select 'Search'. You will be presented with the address on record for that Eircode and you can proceed to the next section.
- 7. If you select **'I don't have an Eircode'**, you'll be presented with fields where you can enter the contact address manually.

#### **Contact details**

| Contact details                                                                         |                                                                 |
|-----------------------------------------------------------------------------------------|-----------------------------------------------------------------|
| Please provide a contact for this employer's a<br>be included on employee declarations. | pplications. Phone numbers and email addresses entered will not |
| First name                                                                              | Last Name                                                       |
| First name                                                                              | Last name                                                       |
| Landline number                                                                         |                                                                 |
| Please enter landline number                                                            |                                                                 |
| Mobile number                                                                           |                                                                 |
| Please enter mobile number                                                              |                                                                 |
| Email address                                                                           |                                                                 |
| Please enter an email address                                                           |                                                                 |
|                                                                                         |                                                                 |

- 8. Enter 'First name', 'Last name', and 'Email address' fields.
- Either a 'Landline number' or 'Mobile number' is required. The 'First name' and 'Last name' will be shared with the employee on the Employee Declaration. The email address and contact number is not shared with the employee. See the Employee Declaration section and a sample Employee

Declaration in <u>Appendix B</u>.

#### **Scheme details**

| Scheme details        |   |
|-----------------------|---|
| Reason for redundancy |   |
| Closure               | ~ |

10. **'Redundancy Reason':** You are required to select a reason from the dropdown.

#### Transfer of undertakings (TUPE)

| Transfer of u                                                    | undertakings                                                                                                    |
|------------------------------------------------------------------|----------------------------------------------------------------------------------------------------|
| Did any employo<br>Transfer of Und                               | ees being made redundant have their employment transferred under a<br>ertakings (TUPE)?                                                                                                    |
| A Transfer of Unde<br>employer as a resul<br>being transferred r | rtakings (TUPE) occurs when a business, or part of a business, is taken over by another<br>It of a merger, acquisition, or transfer of part or all of the business. Employees of a business<br>etain their accrued years of service when they move to the new employer. |
| YES                                                              |                                                                                                    |
| Enter the e                                                      | mployer name which applied before the transfer of undertakings.                                                                                                    |
|                                                                  |                                                                                                    |
| Do you kno                                                       | w the PAYE number which applied before the transfer of                                                                                                    |
| undertakin                                                       | gs?                                                                                                    |
| O YES                                                            | NO                                                                                                    |
| Date of trai                                                     | nsfer of employment                                                                                                    |
|                                                                  | · · · · · · · · · · · · · · · · · · ·                                                                                                    |
| Remove TU                                                        | IPE                                                                                                    |
| ADD ANOTH                                                        | IER TUPE                                                                                                    |
| ~                                                                |                                                                                                    |

## 11. You'll be asked if Any transfer of undertakings (TUPE) apply to the employment of any of the employees being made redundant.

A Transfer of Undertakings (TUPE) occurs when a business, or part of a business, is taken over by another employer as a result of a merger, acquisition, or transfer of part or all of the business. Employees of a business being transferred retain their accrued years of service when they move to the new employer.

This information is requested because when a transfer of undertakings occurs, Revenue creates a new employment in their records for each employee that is impacted. The start date for this new employment will be the date of the transfer of undertaking. The Department needs to know if a TUPE impacted an employee's employment to confirm why the employment start date on the employee's application is earlier than the date on record.

## Ensure that all relevant TUPEs are entered at this point. On the Redundancy Payments Scheme application, you will only be

able to select TUPEs previously entered on the employer profile. If you need to add more TUPEs later, you should edit your employer profile.

#### **Declaration and 'Register'**

- 12. Next, you must tick a box to declare that all the information that you've entered as part of your employer profile is accurate.
- 13. Once you're ready to register your employer profile, select **'Register'**.
- 14. You will be brought to the 'Registering Employer Profile' screen. You cannot create Scheme applications or submit employer documents until registration is completed.

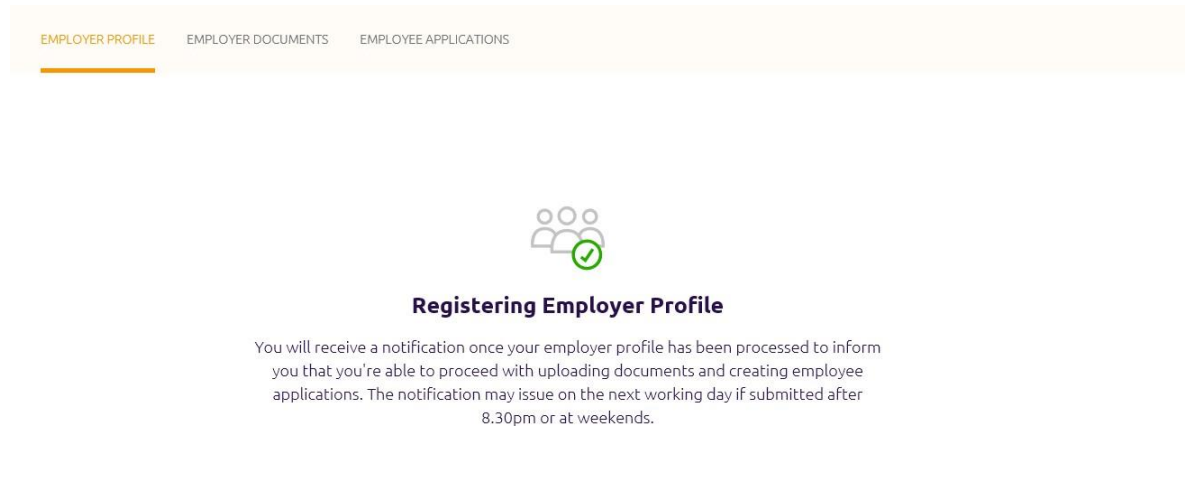

15. You will receive a notification on Welfare Partners when your employer profile has been successfully registered. An email will be sent to inform you that you've received a notification on Welfare Partners.

If the employer profile is registered after 8:30pm or on a weekend, it may be the next working day before registration is completed.

# 5B. Creating an Employer Profile (Employer Representative

**The Employer Profile holds employer information.** Create an Employer Profile by:

- Selecting 'Ready to start' on the overview screen, if no Employer Profile has been created previously by your organisation.
- Selecting the 'New profile' button on the <u>'Employer list'</u> dashboard.(You can't create more than one Employer Profile for the same employer.)

Information for the Employer Profile is entered across three pages:

- 1. Employer Representative role and employer's PAYE number
- 2. Employer details
- 3. Employer Representative details

## Step 1 of 3 - Employer Representative role and employer's PAYE number

#### **Employer Representative role**

| np   | oloyer representative role                                               |  |
|------|--------------------------------------------------------------------------|--|
| Your | role                                                                     |  |
| Spe  | ccify the capacity in which you were appointed to represent the company. |  |
| (    | Liquidator                                                               |  |
| C    | ) Receiver                                                               |  |
| C    | ) Examiner                                                               |  |
| C    | ⊃ Foreign Liquidator/Insolvency Practitioner (EU Or UK)                  |  |
| (    | ○ Official Assignee (Bankruptcy)                                         |  |
| (    | ) Executor Of Estate                                                     |  |
| (    | ○ Appointment By Minister                                                |  |

1. Firstly, select the **Employer Representative role** you have been appointed to fulfil on behalf of the employer.

2. If you select 'Executor of Estate', a question will appear asking you if you're applying using the sub-cert of the employer you've been appointed on behalf of:

- **Company:** If your organisation has been appointed as the executor on behalf of an employer, you must login using the sub cert associated with your organisation.
- **Individual:** As an executor, you log in using the employer's sub cert if you've been appointed as an individual.

#### Employer details

| Employer Details     |  |
|----------------------|--|
| Employer PAYE Number |  |
| Enter PAYE number    |  |
|                      |  |
| CONTINUE             |  |

3. In the 'Employer details' section, the PAYE number for the employer you are representing must be filled in.

The PAYE number is pre-populated if you are an:

- Executor of Estate who selected 'Yes' to applying with the employer's sub cert
- Foreign Liquidator/Insolvency practitioner (EU or UK)
- 4. Once the mandatory fields are all populated, press 'Continue'.
- 5. PAYE number validation: An error will display if:
  - The PAYE number entered does not match any employers in Revenue's records.
  - The PAYE number is the same as that on the sub cert that was used to log in. (This error will not appear if the role selected was 'Foreign Liquidator/Insolvency practitioner (EU or UK)' or 'Executor of Estate' and 'Yes' was selected to applying with the employer's sub cert.) This error will appear for one of two reasons:
    - You've entered your organisation's PAYE number instead of the employer's PAYE number.

- You've logged in using the employer's sub cert, when, based on the role you selected, your organisation should be able to generate a DSP sub cert associated with its own PAYE number. You should start the application process again after logging in with a sub cert associated with your organisation.
- The same PAYE number has been used by your organisation before to create an Employer Profile. Instead of creating a new Employer Profile, you should update the existing Employer Profile.

#### Step 2 of 3 - Employer details

#### **Employer details**

| Employer | · Profile, Step 2 of 3                                              |
|----------|---------------------------------------------------------------------|
| Emp      | oloyer Details                                                      |
| Emp      | oloyer registered name                                              |
| XXX      | 00000000000000000000                                                |
| Trad     | <b>Jing name</b><br>r if different to registered name               |
| Ente     | er trading name                                                     |
| Is th    | is company registered with the Companies Registration Office (CRO)? |
| A CR     | O number is required for all limited companies.                     |
| (        | O YES ON O                                                          |
|          |                                                                     |

- 6. **Employer registered name:** The registered name associated with the employer's PAYE number in the Department's records will be pre-populated.
- Trading name: If there is a Trading Name on record it will appear here. If there isn't, you can enter a value for the Trading Name. Note, you will not be able to edit the data in this field once the profile is registered.
- 8. **CRO number.** You be asked to answer 'Yes' or 'No' to a question asking if the employer is registered with the Company Registration Office (CRO).

If the employer is **a limited company**, they will have been registered with the CRO, and you are required to answer 'Yes' to this question.

- 9. Enter the CRO number in the field, and press 'Search'.
- 10. If the CRO number entered exists in the CRO's records, you will be presented with the name(s) on record for that number. Select the one that applies to this employer before proceeding to the next section.

#### **Employer contact address**

| Employer contact address                                                         |                     |
|----------------------------------------------------------------------------------|---------------------|
| Please enter an address where all future correspondence related to this employer | r will be directed. |
| Eircode                                                                          |                     |
| Enter your eircode                                                               | SEARCH              |
| I don't have an Eircode                                                          |                     |

- 11. This is the address where any future correspondence in relation to this employer from the DSP will be sent.
- 12. If there is a correspondence address on record with the Department, you can either retain the existing address for correspondence and proceed to the next section, or opt to 'Change this address'.
- 13. If there is no correspondence address on record with the DSP, or you've opted to 'Change this address', you'll be presented with a field where you can enter an Eircode and an option to select 'I don't have an Eircode'.
  - If you have an **Eircode**, enter it in the field and select 'Search'. You will be presented with the address on record for that Eircode and you can proceed to the next section.
  - If you select 'I don't have an Eircode', you'll be presented with fields where you can enter the contact address manually. Once you've entered the new contact address, you can proceed to the next section.

#### Scheme details

| Which scheme are you applying for?                                                                                                    |  |  |
|----------------------------------------------------------------------------------------------------|--|--|
| Vhich scheme are you applying for?                                                                                                    |  |  |
| Please note if you are submitting an application for the Covid-19 related lay-off payment Scheme, then you<br>select the 'Redundancy and Insolvency' OR the 'Redundancy only' option first                                                                                                    |  |  |
|                                                                                                    |  |  |
| Redundancy And Insolvency                                                                                                    |  |  |
|                                                                                                    |  |  |
| O Redundancy Only                                                                                                    |  |  |
| O Insolvency Only                                                                                                    |  |  |
|                                                                                                    |  |  |
| Date of Insolvency                                                                                                    |  |  |
| 1                                                                                                    |  |  |
|                                                                                                    |  |  |
| .,,,                                                                                                    |  |  |
| Please select one of the following options                                                                                                    |  |  |
| O Bankruptcy                                                                                                    |  |  |
|                                                                                                    |  |  |
| O Employer Deceased                                                                                                    |  |  |
|                                                                                                    |  |  |
| CONTRACTOR CONTRACTOR |  |  |

14. You'll be required to select what schemes you'll be applying for.

- Redundancy and Insolvency: <u>Employer Representatives</u> select this if applications will be submitted under any of the three schemes, even if they will be submitted weeks apart. (Redundancy, Insolvency and Covid-19 related lay-off Payments Schemes)
- **Redundancy only**: <u>Employers or Employer Representatives</u> select this if only Redundancy or Covid-19 related lay-off payment applications will be submitted for any employees.
- **Insolvency only**. <u>Employer Representatives</u> select this if **no** Redundancy or Covid-19 related lay-off payment applications will be submitted for any employees.
- 15. If you select 'Redundancy and Insolvency' or 'Insolvency only', you'll be asked to enter the **'Date of insolvency'** and select the correct **'Insolvency type'**.
- 16. If you select 'Redundancy only, you'll be asked to select a reason from the **'Redundancy reason'** dropdown field.

#### Transfer of undertaking

| nployer as a resul                                                                                                    | rtakings (TUPE) occurs when a business, or part of a business, is taken over by another<br>It of a merger, acquisition, or transfer of part or all of the business. Employees of a busin               |
|----------------------------------------------------------------------------------------------------|----------------------------------------------------------------------------------------------------|
| aing transferred r                                                                                                    | etain their accrued years of service when they move to the new employer.                                                                                                    |
| YES                                                                                                    |                                                                                                    |
| [                                                                                                    |                                                                                                    |
| Enter the e                                                                                                    | mployer name which applied before the transfer of undertakings.                                                                                                    |
| Enter the e                                                                                                    | mployer name which applied before the transfer of undertakings.                                                                                                    |
| Enter the e                                                                                                    | mployer name which applied before the transfer of undertakings.                                                                                                    |
| Enter the end of the end of the e | mployer name which applied before the transfer of undertakings.<br>w the PAYE number which applied before the transfer of                                                                              |
| Enter the end of the end of the e | mployer name which applied before the transfer of undertakings.<br>w the PAYE number which applied before the transfer of<br>gs?                                                                       |
| Do you kno<br>undertakin                                                                                                    | mployer name which applied before the transfer of undertakings.<br>w the PAYE number which applied before the transfer of<br>gs?                                                                       |
| Do you kno<br>undertakin<br>O YES                                                                                                    | mployer name which applied before the transfer of undertakings.<br>w the PAYE number which applied before the transfer of<br>gs?                                                                       |
| Do you kno<br>undertakin<br>O YES                                                                                                    | mployer name which applied before the transfer of undertakings.<br>w the PAYE number which applied before the transfer of<br>gs?                                                                       |
| Enter the end<br>Do you kno<br>undertakin<br>O YES<br>Date of tran                                                                                                    | mployer name which applied before the transfer of undertakings.<br>w the PAYE number which applied before the transfer of<br>gs?                                                                       |
| Enter the end<br>Do you kno<br>undertakin<br>O YES<br>Date of tran                                                                                                    | mployer name which applied before the transfer of undertakings.<br>w the PAYE number which applied before the transfer of<br>gs?<br>NO<br>Insfer of employment<br>IIIIIIIIIIIIIIIIIIIIIIIIIIIIIIIIIIII |

## 17. You'll be asked if any transfer of undertakings apply to the employment of any of the employees.

A Transfer of Undertakings (TUPE) occurs when a business, or part of a business, is taken over by another employer as a result of a merger, acquisition, or transfer of part or all of the business. Employees of a business being transferred retain their accrued years of service when they move to the new employer. This information is requested as when a transfer of undertakings occurs, the employees records are stored under a different PAYE

number; Revenue creates a new employment in their records for each employee that is impacted. The start date for this new employment will be the date of the transfer of undertaking. The Department needs to know if a TUPE impacted an employee's employment so they know why the employment start date on the employee's application is earlier than the date on record. Ensure that you enter all relevant TUPEs at this point. On the application, you will only be able to select TUPEs previously entered on the Employer Profile. If you need to add more TUPEs later, you should edit your Employer Profile.

18. Once the mandatory fields are all populated, press 'Continue'.

#### Step 3 of 3 - Employer Representative details

#### **Employer Representative details**

| Employer represen                          | tative details                                                             |
|--------------------------------------------|----------------------------------------------------------------------------|
| Employer Representative PAYE N             | umber                                                                      |
| 95157930                                   |                                                                            |
| Employer Representative Name               |                                                                            |
| Name of appointed relevant officer, e.g. a | administrator, liquidator, receiver, examiner, relevant officer, executor. |
| First name                                 | Last name                                                                  |
| First name                                 | Last name                                                                  |
|                                            |                                                                            |

- 19. The **Employer Representative PAYE** will be pre-populated from the PAYE number on your sub cert (provided you're using your organisation's sub cert and not the employer's sub cert).
- 20. If the role you selected was 'Foreign Liquidator/Insolvency practitioner (EU or UK)' or 'Executor of Estate' and 'Yes' was selected to applying with the employer's sub cert, you'll be asked to confirm that you don't have a PAYE number before you're allowed to proceed.
- 21. If your role is 'Foreign Liquidator/Insolvency practitioner (EU or UK)', you will be asked to enter your organisation's **company name**.
- 22. Employer Representative name: You should enter the name of the appointed relevant officer, e.g. administrator, liquidator, receiver, examiner, or executor.

#### **Contact details**

| ontact details                                                                           |                                                                 |
|------------------------------------------------------------------------------------------|-----------------------------------------------------------------|
| Please provide a contact for this employer's ap<br>be included on employee declarations. | oplications. Phone numbers and email addresses entered will not |
| First name                                                                               | Last Name                                                       |
| First name                                                                               | Last name                                                       |
| Landline number                                                                          |                                                                 |
| Please enter landline number                                                             |                                                                 |
| Mobile number                                                                            |                                                                 |
| Please enter mobile number                                                               |                                                                 |
| Email address                                                                            |                                                                 |
| Please enter an email address                                                            |                                                                 |
|                                                                                          |                                                                 |

- 23. Enter the name of the appointed relevant officer, e.g. administrator, liquidator, receiver, examiner, or executor, into the 'First name' and 'Last name' fields here again. Do not enter the name of the point of contact in this field.
- 24. Enter the '**Email address**' of the point of contact for any applications.
- 25. Either a 'Landline number' or 'Mobile number' for the point of contact for any applications is required.

The '**First name**' and '**Last name**' will be shared with the employee on the Employee Declaration. The **email address** and **contact number** is not shared with the employee.

See the <u>Employee Declaration</u> section and a sample Employee Declaration in Appendix B.

| Pay | /ment Details                                       |
|-----|-----------------------------------------------------|
|     |                                                     |
| P   | lease enter employer representative payment details |
| IE  | BAN (International Bank Account Information)        |
| E   | Enter IBAN                                          |
| A   | Account holder name                                 |
| E   | Enter name                                          |
|     |                                                     |

26. If you selected that you're applying for 'Redundancy and Insolvency' or 'Insolvency only', employer representative payment details are required. Enter the IBAN and account holder name for the account where Insolvency Payments Scheme payments associated with this employer should be directed. All other payments are made directly to the employee payment details as submitted.

#### **Declaration and 'Register'**

27. Confirm that all the information that you've entered as part of the Employer Profile is accurate by checking the box.

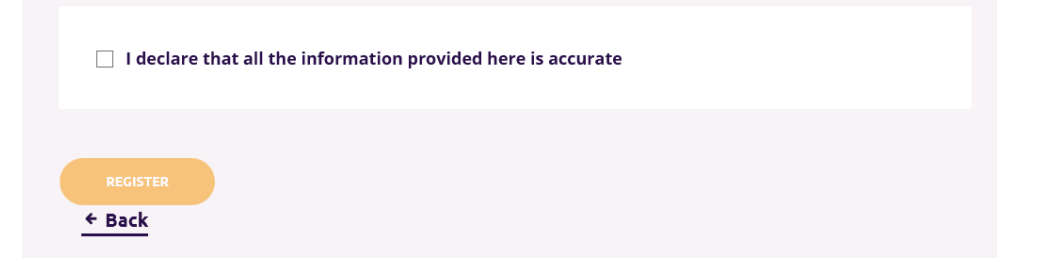

- 28. Once you're ready to register the Employer Profile, select 'Register'.
- 29. The Employer Profile information is then issued to the DSP to be registered on the DSP's system.
- 30. You will be brought to the 'Registering Employer Profile' screen. You cannot create employee applications or submit employer documents where applicable, until registration is completed and notification issues.

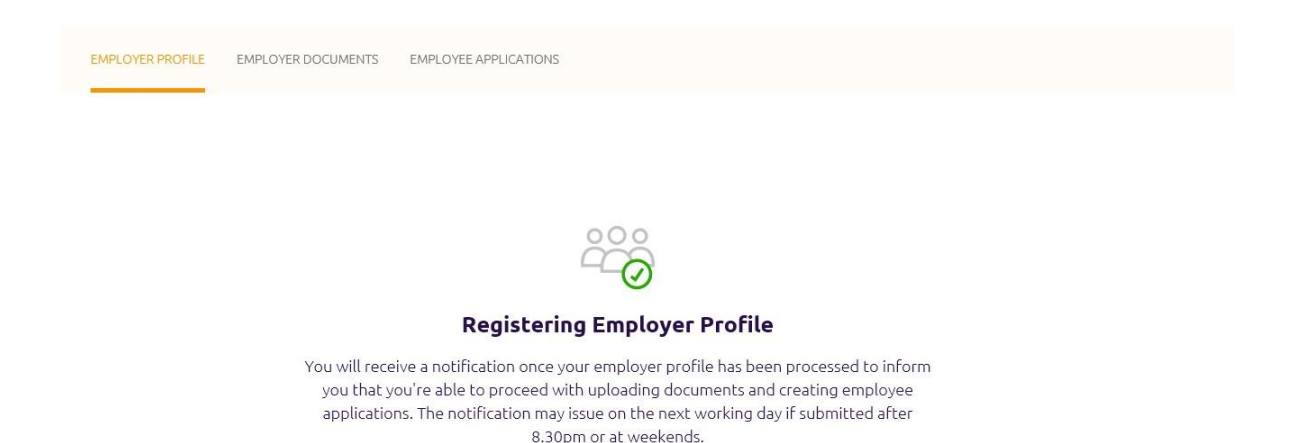

31. **Notification:** You will receive a notification on Welfare Partners when your Employer Profile has been successfully registered. An email will be sent to inform you that you've received a notification on Welfare Partner.

**Registering Employer Profile out of hours:** If the Employer Profile is registered after 8:30pm or on a weekend, it may be the next working day before registration is completed.

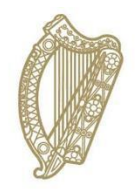

### Submitting employer documents

### 6. Submitting employer documents

Once you've received a notification that your profile is registered, you'll be able to proceed to uploading employer documents, if applicable; and create employee applications.

While you can create applications without submitting all required employer documents, the DSP will not be able to process applications until all required employer documents, if applicable are received.

#### 'Employer documents' dashboard

- 1. You can access the 'Employer documents' dashboard by:
  - Selecting the 'Upload Documents' button in the notification you received.
  - Selecting 'View' on the employer on your 'Employer list' dashboard, if all required employer documents haven't been submitted.
  - Selecting the 'Employer documents' tab when on the 'Employer profile' or 'Employee applications' dashboards for the relevant employer.

#### **Required documents**

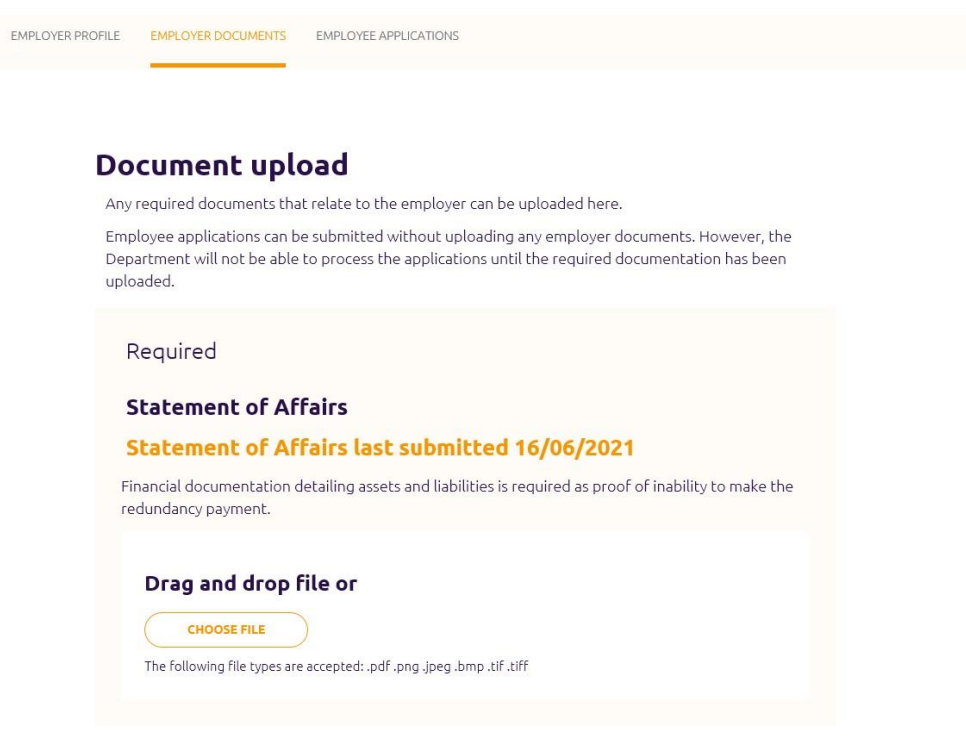

2. On the 'Employer documents' dashboard, you will be shown a list of 'Required' documents that you must submit to enable any employee applications to be successfully processed.

As part of this, you will be required to upload certain documents. The documents that are 'required' are dependent on the information entered as part of the Employer Profile. You can see a list of the document types and the circumstances under which they're required below.

| When required                                                                         |
|---------------------------------------------------------------------------------------|
| Always for Redundancy<br>Not for CRLP                                                 |
| Always                                                                                |
| If any TUPEs added                                                                    |
| If 'Liquidator' or 'Foreign<br>Liquidator/Insolvency<br>practitioner (EU or UK)' role |
| If 'Liquidator' or 'Foreign<br>Liquidator/Insolvency<br>practitioner (EU or UK)' role |
| If 'Receiver' role                                                                    |
| If 'Examiner' role                                                                    |
| If 'Examiner' role                                                                    |
| If 'Executor' role                                                                    |
| If 'Executor' role                                                                    |
| If 'Official Assignee<br>(Bankruptcy)' role                                           |
|                                                                                       |

#### Other documents (optional)

| If there are other employer documents which pro<br>here. Do not upload documents which relate to in | ovide additional context they can be uploade<br>ndividual employees at this point. |
|----------------------------------------------------------------------------------------------------|------------------------------------------------------------------------------------|
| Document type                                                                                       |                                                                                    |
| Select one of the following                                                                         | v                                                                                  |
| dd Another File                                                                                     |                                                                                    |

3. You can upload 'Other' documents relevant to the employer.

An 'Other' document should be uploaded if it supports the employer's eligibility for the scheme.

Only upload documents specific to the employer at this point. Employee related documents are uploaded separately at a different stage.

#### Submitting employer documents

4. Once you've uploaded the documentation that you're ready to issue to the DSP at this time, select 'Upload and submit'.

You don't need to submit all documentation in one sitting. You can return to this screen later and upload and submit any outstanding documentation.

5. Your documents will be sent to the DSP and you'll be brought to the submission screen for employer documents.

To start creating employee applications, select 'Continue to employee applications'.

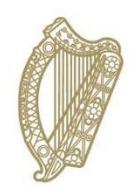

### **Creating a Redundancy Payments Scheme Application**

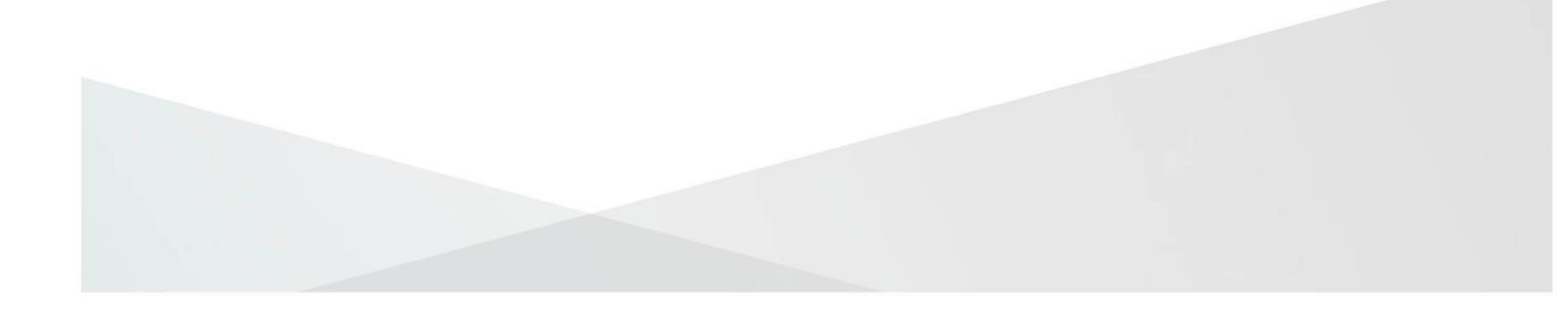

# 7. Creating a Redundancy Payments Scheme application

Once you receive a notification that your profile is registered, you can proceed to uploading employer documents and creating Redundancy Payments Scheme applications.

See <u>Appendix A</u> for a list of all the information required for the application.

You can create and submit applications without uploading all required employer documents. However, the Department will not be able to process the applications until all required employer documents are received.

#### 'Employee applications' dashboard

Start creating Redundancy Payments Scheme applications from the 'Employee applications' dashboard. You can access this dashboard by either:

- Selecting the 'Go to applications' button in the notification you received when the Employer Profile was registered.
- Selecting the Redundancy and Insolvency Payments Schemes tile on the Welfare Partners homepage or header. If all required employer documents have been submitted, you are always brought to the 'Employee applications' dashboard first after selecting 'Ready to start' on the Redundancy, Insolvency and Covid-19 related lay-off Payments Scheme overview page.
- Selecting the 'Employee applications' tab when on the 'Employer profile' or 'Employer documents' dashboards.

On the dashboard, select 'New application' to create a new Redundancy Payments Scheme application.
#### Step 1: Employee PPS number

| Employee PPS Number, Step 1 of 4                       |  |
|--------------------------------------------------------|--|
| Employee's PPS number                                  |  |
| Employee's PPS number Please enter a valid PPSN number |  |
| SAVE AND CONTINUE                                      |  |

- 1. Enter the employee's PPS number in the PPSN field.
- 2. Select 'Save and continue'.
- 3. You will receive an error if:
  - The PPSN does not exist
  - The PPSN does not refer to an employee associated with this employer in the Department's records.
  - An application for the Redundancy Payments Scheme has already been started for this employee and it is in progress.

#### **Step 2: Employee details**

#### **Employee details**

| Employee Details                                                                           |                                                                                   |
|--------------------------------------------------------------------------------------------|-----------------------------------------------------------------------------------|
| First name                                                                                 | Last name                                                                         |
| Date of birth                                                                              |                                                                                   |
| Is the employee an EU, EEA, UK, or Sw<br>If the employee is not a citizen of EU, EEA, UK o | <b>viss citizen?</b><br>or Switzerland, a copy of their employment permit will be |
| YES     NO                                                                                 |                                                                                   |

- 4. If the employer has submitted an application before for this employee the information on this screen will be pre-populated with the information that was entered previously.
- 5. The following is required:
  - Employee's name
  - Employee's date of birth.
  - Select if they're an EU, EEA, UK, or Swiss citizen.

If it's stated that the employee is not an EU, EEA, UK, or Swiss citizen, an Irish residency permit or employment permit will be required on the <u>'Employee Documents'</u> page later in the application.

#### **Employee address details**

| Please enter the correspondence address of the employee. |        |
|----------------------------------------------------------|--------|
| Eircode                                                  |        |
| Enter your eircode                                       | SEARCH |
| I don't have an Eircode                                  |        |

6. Any correspondence the Department issues for the employee will be sent to this address.

You'll be presented with a field where you can enter an Eircode and an option to select 'I don't have an Eircode'.

• If you have an **Eircode**, enter it in the field and select 'Search'

You will be presented with the address on record for that Eircode and you will be able to proceed to the next section. If the address on record is incorrect you can edit it.

• If you select 'I don't have an Eircode', you'll be presented with fields where you can enter the address. Once you've entered the address, you can proceed to the next section.

#### Employee contact details

| Employee contact detai        | s |  |
|-------------------------------|---|--|
| Landline number               |   |  |
| Please enter landline number  |   |  |
| Mobile number                 |   |  |
| Please enter mobile number    |   |  |
| Email address                 |   |  |
| Please enter an email address |   |  |

- 7. You are required to enter either a **mobile number** or **landline number** for the employee.
- 8. You also have the option to enter an **email address** for the employee.

#### **Employment Details**

| mployment details                                                                                                    |                                                                                                    |
|----------------------------------------------------------------------------------------------------|----------------------------------------------------------------------------------------------------|
| Did any of these transfers of undertaki<br>employment?                                                                                                    | ngs (TUPE) apply to this employee's                                                                                                    |
| A Transfer of Undertakings (TUPE) occurs when a b<br>employer as a result of a merger, acquisition, or tra<br>being transferred retain their accrued years of serv | ousiness, or part of a business, is taken over by another<br>ansfer of part or all of the business. Employees of a business<br><i>i</i> ce when they move to the new employer. |
| Date of transfer 01/01/2020                                                                                                    |                                                                                                    |
| Sample Company , 0 Date of transfer 01/06/2020                                                                                                    |                                                                                                    |
| None of these apply                                                                                                    |                                                                                                    |
| Employment Start Date                                                                                                    | Employment End Date                                                                                                    |
| Must be today or earlier                                                                                                    | Should include any notice period due.                                                                                                    |
| 01/01/2010                                                                                                    | 01/05/2021                                                                                                    |
| Date of notice of termination                                                                                                    |                                                                                                    |
| Must be on or after the employment start<br>date.                                                                                                    |                                                                                                    |
| 01/01/2021                                                                                                    |                                                                                                    |

- 9. The following information is required:
  - Transfer of Undertakings (TUPE): A transfer of employment can occur where the ownership of a company was transferred but the employee continued in the same employment without any changes. In such cases, the service, terms, and conditions of employment transfer over to the new employer. These transfers are usually formal agreements and the employee would receive a written notice of the transfer. If the employee was affected by TUPE, select the transfer of undertakings (TUPEs) which apply to this employee's employment. If none of the TUPEs apply to this employee, you'll be required to select 'None of these apply'.

- Start date of employment for this employee.
- End date of employment for this employee.
- Date of notice of termination: A warning will display if the date of notice of termination entered indicates that the employee wasn't given their statutory minimum notice entitlement.

#### Gross weekly wage

| Week              | ly hours                                                                                                    |
|-------------------|----------------------------------------------------------------------------------------------------|
| Average           | hours worked per week.                                                                                                    |
| Enter             | weekly hours                                                                                                    |
| Gross             | weekly wage                                                                                                    |
| The wag<br>how to | e entered should be based on the work pattern of the employee. See <b>gov.ie</b> for more information on<br>calculate.                                   |
| Ê                 |                                                                                                    |
|                   |                                                                                                    |
| How Model         | was the gross weekly wage calculated?<br>which of the following methods were used to calculate the gross weekly wage.                                    |
| How Indicate      | was the gross weekly wage calculated?<br>which of the following methods were used to calculate the gross weekly wage.<br>Average of last 52 weeks worked |

- 10. Weekly hours: Enter the number of hours normally worked per week.
- 11. Gross weekly wage. Enter the employee's gross weekly wage. The gross weekly wage will depend on the normal work pattern of the employee. For more information on the calculation of the gross weekly wage, go to the '<u>Redundancy Payments Scheme Gross</u> <u>Weekly Wage</u>' page on gov.ie
- 12. Calculation used for gross weekly wage: The calculation can vary depending on the type of employment as follows:

#### • Average of last 52 weeks worked.

Used when employee did not have regular hours or wages. Hours and wages varied from week to week. Weeks where the employee did not work are included in the average.

• Normal wage at end of employment.

Used when hours worked or wages did not vary from week to week. May include average bonus or commission.

- Includes overtime averaged over the 26 week period which ended 13 weeks before date of termination.
   Where the employee worked overtime, the average overtime worked over a 26 week period is added to the basic weekly wage. The 26 week period excludes the last 13 weeks before the employment was terminated.
- Piece worker whose pay depends on the amount of work carried out.

Calculation is based on the average wage for hours worked in the 26 week period which ended 13 weeks before date of termination.

13. Gross weekly wage additional information: Enter any additional information that will help to explain how the gross weekly wage was calculated.

This section is optional, but very important where the wage entered varies; does not match the regular wage or where an absence has to be considered, such as a period on short-time, parental leave, or carer's leave. Go to the '<u>Redundancy Payments Scheme Gross</u> <u>Weekly Wage</u>' page on gov.ie for more information on the calculation.

14. Select 'Save and continue'.

#### **Step 3: Application details**

15. The next step of the application, 'Application details', opens.

#### Application details

| lease select w                                                                               | hich type of Applic                                                         | ation you ar                | e applying              | for?                                |                                            |       |
|----------------------------------------------------------------------------------------------|-----------------------------------------------------------------------------|-----------------------------|-------------------------|-------------------------------------|--------------------------------------------|-------|
| Statutory F                                                                                  | Redundancy Only                                                             |                             |                         |                                     |                                            |       |
| O Statutory R                                                                                | ledundancy plus Covid                                                       | -19 related lay             | -off payment            |                                     |                                            |       |
| ⊖ Covid-19 m                                                                                 | elated lay-off payment (                                                    | Dnly                        |                         |                                     |                                            |       |
|                                                                                              |                                                                             |                             | 100                     | 0.5 (2)                             |                                            |       |
| List any break in s<br>than 6 months. So                                                     | ervice in the three yea<br>ee gov.ie for more info<br>O NO                  | s before the e<br>mation.   | employment e            | nded, e.g. lay-o                    | ff, strike, illness lo                     | inger |
| List any break in s<br>than 6 months. S<br>YES<br>Date from                                  | ervice in the three yea<br>ee gov.ie for more infor<br>O NO                 | s before the emation.       | employment e            | nded, e.g. lay-o                    | ff, strike, illness lo                     | nger  |
| List any break in s<br>than 6 months. Su<br>YES<br>Date from<br>Must be toda                 | ervice in the three yea<br>ee gov.ie for more infor<br>O NO<br>y or earlier | rs before the e<br>rmation. | Date to<br>Must be on o | nded, e.g. lay-o<br>r before the en | ff, strike, illness lo<br>nployment end da | te.   |
| List any break in s<br>than 6 months. So<br>YES<br>Date from<br>Must be toda<br>Reason for b | ervice in the three yea<br>ee gov.ie for more infor<br>O NO<br>y or earlier | rs before the e<br>rmation. | Date to<br>Must be on o | nded, e.g. lay-o                    | ff, strike, illness lo<br>nployment end da | te.   |

- 16. Select if this employee had any **breaks in service** in the last three years.
- 17. If so, the **from date** and **to date** will be required.
- 18. Breaks in service reason: Some absences from employment are excluded from the calculation of the redundancy payment. Any absences (called breaks in service) in the last three years of employment should be entered here. The break in service reason for the CRLP scheme is a 'temporary lay-off due to Covid-19 restrictions' and this option will only appear if the relevant scheme has been selected at the start of the process.

Non-reckonable breaks in service reasons:

- Layoff
- Strike
- Occupational illness (first 52 weeks are reckonable)
- Ordinary illness (first 26 weeks are reckonable)

Reckonable break in service reasons:

- Adoptive leave
- Career break
- Carer's leave
- Force majeure leave
- Maternity leave the employee cannot receive notice of termination of employment while they are on maternity leave.
- Occupational illness (first 52 weeks are reckonable)
- Ordinary illness (first 26 weeks are reckonable)
- Parental leave
- Paternity leave
- Parents leave (7 weeks increasing to 9 weeks from August 2024)
- Reserve Defence Forces
- Temporary lay-off due to Covid-19 restrictions

19. Add another break in service: Select this button if there are further breaks in service. Up to twelve breaks in service can be added.

- 20. Has employer has made any redundancy payments to this employee: Sometimes an employer has been able to pay a portion of the redundancy payment.
  - Select 'Yes' if some of the redundancy payment has been made and enter the amount already paid. This amount will be deducted from the total due.
  - Select 'No' if none of the redundancy payment has been made.
- 21. Click 'Calculate payment claimed'.

| Has the emp     | loyer paid any redundancy to the employee for this redundancy? |
|-----------------|----------------------------------------------------------------|
| O YES           | NO                                                             |
| CALCULA         | TE PAYMENT CLAIMED                                             |
| Number of y     | ears' service                                                  |
| Based on inform | nation entered.                                                |
| 11.34           |                                                                |
| 23.68           |                                                                |
| Statutory en    | titlement                                                      |
| Based on infor  | nation entered.                                                |
| € 11840         |                                                                |
| Outstanding     | entitlement                                                    |
| Statutory entit | ement minus the redundancy already paid to the employee.       |
| € 11840         |                                                                |
|                 |                                                                |

- 22. Once 'Calculate payment claimed' has been selected, a calculation is done based on the information entered. This will estimate the:
  - Employee's number of years' service
  - Number of weeks of statutory redundancy owed to the employee
  - Total statutory entitlement owed to the employee
  - Remaining statutory entitlement owed to the employee. (This is the redundancy payment being claimed on the employee's behalf.)

You cannot proceed to the next screen without selecting 'Calculate payment claimed'.

If you change any information in the 'Application details' section after selecting 'Calculate payment claimed', you cannot proceed to the next step without selecting 'Calculate payment claimed' again.

#### **Employee payment details**

| Employ       | vee payment details                              |
|--------------|--------------------------------------------------|
| Plaanie wede | ar the back details norminated by the employees. |
| IBAN (Int    | ternational Bank Account Information)            |
|              | Flease enter (BAN                                |
| Account      | holder name                                      |
|              | Please enter account holder                      |
|              |                                                  |
| ack.         | AUCONTROL                                        |

- 23. Redundancy payments are sent directly to the employee using the payment details supplied.
- 24. **IBAN**: Enter an IBAN for the employee's bank account. The field is non mandatory so if an employee does not have an IBAN a separate page can be uploaded with the claim.
- 25. Account holder name: Enter the name on the employee's bank account.
- 26. Select 'Save and continue'.

#### **Step 4: Employee documents - Employee Declaration**

27. The next step of the application, 'Employee documents', opens.

#### **Download Employee Declaration**

| Download Employe                                                                                                    | e Declaration                                                                                                    |                                                                                                    |
|----------------------------------------------------------------------------------------------------|----------------------------------------------------------------------------------------------------|----------------------------------------------------------------------------------------------------|
| Please download the Employ<br>application. You must upload<br>(i.e. A copy of the declaration<br>confirming that the informat | ee Declaration, which contain:<br>l confirmation from the emplo<br>1 with a physical or digital signa<br>ion entered is correct.) | s the information entered on this<br>wee that all the information is correct.<br>ature or an email from the employee |
| DOWNLOAD PDF                                                                                                    |                                                                                                    |                                                                                                    |
|                                                                                                    |                                                                                                    |                                                                                                    |
| Document upload                                                                                                    |                                                                                                    |                                                                                                    |
| You must upload confirmatic<br>as any other documents whic<br>on <u>gov.ie.</u>                                               | on from the employee that the<br>h are required to support the                                                                    | Employee Declaration is correct, as well application. More details can be found                                      |
| Have you confirmed the de<br>documents ready to uploa                                                                         | etails in the form with the<br>d?                                                                                                 | Employee and have the relevant                                                                                       |
| ○ YES, UPLOAD NOW                                                                                                    | NO, UPLOAD LATER                                                                                                    |                                                                                                    |
|                                                                                                    |                                                                                                    |                                                                                                    |
|                                                                                                    |                                                                                                    |                                                                                                    |
|                                                                                                    |                                                                                                    |                                                                                                    |
| SAVE AND CONTINUE                                                                                                    |                                                                                                    |                                                                                                    |
| JUCK                                                                                                    |                                                                                                    |                                                                                                    |

- 28. Select **'Download PDF'** to download a copy of the Employee Declaration, which contains the information entered as part of this application. (A sample is included in <u>Appendix B</u>.)
- 29. Once you've downloaded the Employee Declaration, select 'No, upload later' under the 'Document upload' section (as the employee has not confirmed the information yet)
- 30. Select **'Save and continue'** and you'll be brought to a screen which lists the required employee documents.

## You cannot proceed until you are ready to upload confirmation from the employee

To complete the application, you must upload the following:

- Confirmation from the employee that the information contained in the Employee Declaration is correct
- An employment permit or Irish residency permit. (The application can be submitted without it, but payment will not issue until it is received.)

You can return and add these documents to the application by clicking 'Continue' on this application in the table of employee applications.

BACK TO EMPLOYEE APPLICATIONS

- 31. Select 'Back to employee applications' to be returned to the 'Employee Applications' dashboard.
- 32. The Employee Declaration must be sent to the employee, either online or by post.
- 33. You are then required to upload confirmation from the employee that all the information on the declaration is correct. This confirmation can take the form of a:
  - scanned copy of the signed Employee Declaration
  - Email from the employee containing the following information: 'The attached form for the Redundancy Payment Scheme dated (insert date) is accurate. Based on that information, I am claiming a redundancy payment to the amount of (insert amount), (name), and (PPSN).
- 34. Applications that are not submitted will expire if they have not been opened for 364 days. The 'Last updated' column in the employee applications table indicates when an application was last opened.

#### **Generating a new Employee Declaration**

- 35. A new copy of the Employee Declaration can be generated by selecting 'Continue' on the 'Employee applications' dashboard. The 'Employee documents' step will open, and you can select 'Download PDF' again.
- 36. If the employee wants information on the application to be updated, select 'Continue' on the 'Employee applications' dashboard.
- 37. The 'Employee documents' step will open.

- 38. Select the 'Back' button at the bottom of the screen, and all subsequent screens (Application details, then Employee details, then Employee PPS number) until you reach the first screen where employee information can be updated.
- 39. Update the information on that screen and press 'Save and continue'.
- 40. Repeat until you reach the 'Employee documents' step again.
- 41. There, select 'Download PDF' to download an Employee Declaration with the updated information included.

## Step 4: Employee documents - Uploading employee documents

42. Once the Employee Declaration has been received, return to the Employee Dashboard. This can be done by:

- Select the 'Go to applications' button in the notification you received.
- Select the Redundancy and Insolvency Payments Schemes card on the Welfare Partners homepage or header. If all required employer documents have been submitted, you are always brought to the 'Employee applications' dashboard first after selecting 'Ready to start' on the Redundancy, Insolvency and Covid-19 Related Lay-off Payments Scheme overview page.
- Select the 'Employee applications' tab when on the 'Employer profile' or 'Employer documents' dashboards.
- 43. Select 'Continue' on the application you wish to proceed with under the 'Employee applications' table.
- 44. You'll be returned to the 'Employee documents' step.
- 45. Select 'Yes, upload now'.

| Have you confirmed the do<br>documents ready to uploa                                | etails in the form with the Employee and have the ro<br>d?                                                                                                    | elevant               |
|--------------------------------------------------------------------------------------|----------------------------------------------------------------------------------------------------|-----------------------|
| YES, UPLOAD NOW                                                                      | O NO, UPLOAD LATER                                                                                                    |                       |
| Employee confir<br>declaration is co                                                 | mation that the content in employee<br>prrect                                                                                                    |                       |
| Please upload either a sig<br>employee has confirmed t<br>able to submit the applica | ned copy of the Employee Declaration or other proof that<br>that that the information in the declaration is correct. You<br>tion without uploading this document. | the<br>will not be    |
| Drag and drop                                                                        | file or                                                                                                    |                       |
| CHOOSE FILE<br>The following file types are                                          | )<br>e accepted: .pdf .png .jpeg .bmp .tif .tiff                                                                                                    |                       |
| Employment Per                                                                       | rmit                                                                                                    |                       |
| Employees from outside t<br>employment permit or pr<br>without it, but payment w     | he EU, European Economic Area, UK and Switzerland requ<br>oof of permission to work in Ireland. The application can b<br>ill not issue until it is received.      | ire an<br>e submitted |
| Drag and drop                                                                        | file or                                                                                                    |                       |
| CHOOSE FILE<br>The following file types are                                          | )<br>e accepted: .pdf .png .jpeg .bmp .tif .tiff                                                                                                    |                       |
| The following file types are                                                         | e accepted: .pdf .png .jpeg .bmp .tif .tiff                                                                                                    |                       |

- 46. You'll be presented with a slot for each 'Required' document type and a slot where you can upload 'Other' documents (optional).
- 47. For the 'Required' documents:
  - Confirmation from the employee that all information on the Employee Declaration is correct must be uploaded before you submit your application.
  - If the employee is not a citizen of the EU, UK, Iceland, Norway or Liechtenstein or Switzerland, an employment permit or Irish residency permit is required. The application can be submitted without it, but payment will not issue until it is received.
- 48. You can also upload 'Other' documents (optional).
  - You should only upload an 'other' document if you believe it will add additional context that the Department of Social Protection does not have, but will help to establish the employee's eligibility for the scheme or the amount of the statutory redundancy payment.

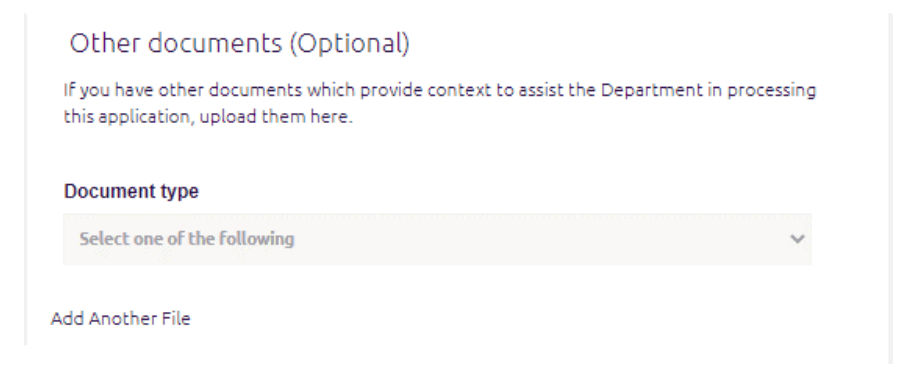

49. Once the required employee documents have been uploaded, select 'Save and continue'.

#### **Application summary**

50. The 'Application summary' step will open.

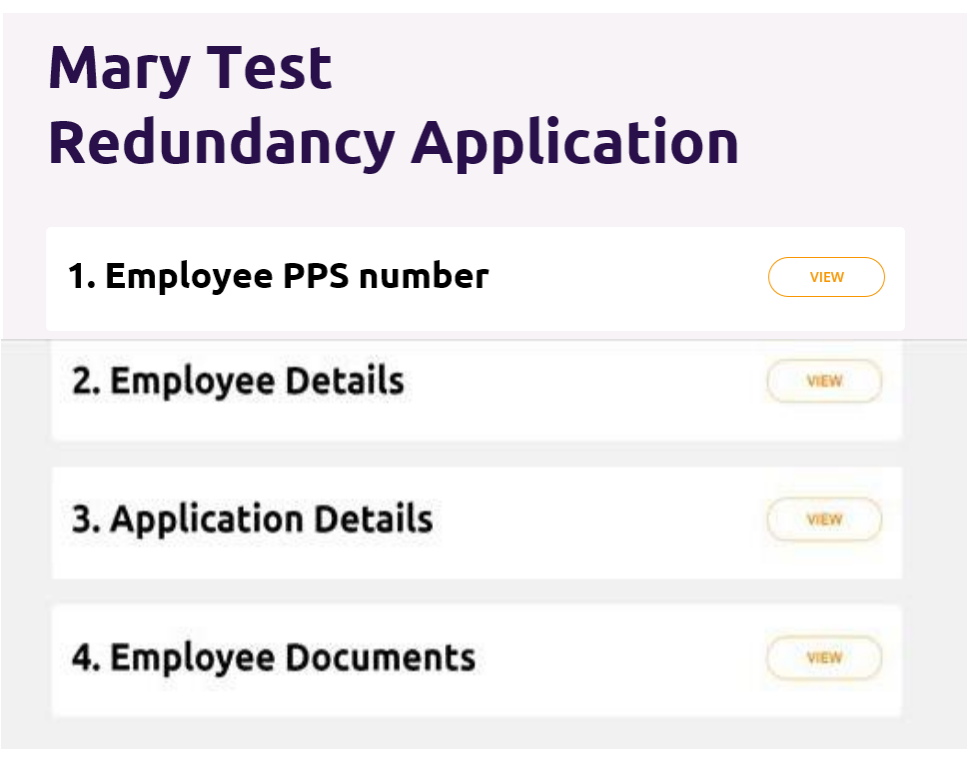

51. You will see a tile for each step:

- Employee PPS number
- Employee details
- Application details
- Employee documents
- 52. View: Select 'View' to preview the information entered on each step.

**Edit:** If any information is incorrect, select 'Edit' within the card to return to that step. You can edit information on that screen and press 'Save and continue'.

If information is changed you must generate an updated Employee Declaration and issue it to the employee again to get their confirmation.

53. Review the declaration. If you agree with all the information in the declaration, check the box.

|         | a mornation provided on this application is accurate.                                                                                          |
|---------|----------------------------------------------------------------------------------------------------|
| T<br>re | his application is made either by or with the consent of the employer or their appointed<br>presentative.                                      |
| Т       | ne position has been made redundant and the employee concerned will not be replaced.                                                           |
| Т       | ne employer is unable to make the statutory payment to the employee.                                                                           |
| lt<br>e | is the employer's responsibility to make statutory redundancy payments to eligible mployees.                                                   |
| T       | ne employer will be liable to the Department for any Redundancy and Insolvency Scheme<br>ayments issued on foot of this application.           |
| T<br>S  | he employer will not be liable to the Department for any Covid-19 related lay-off payment<br>theme amounts issued on foot of this application. |
| Γ       | I declare that all the information provided here is accurate                                                                                   |

- 54. Press 'Submit application'.
- 55. The application will be submitted to the Department and the 'Submitted' screen for the application will open.

If further information is required to process the application, an officer from the Department will be in contact using the contact information entered on the employer profile.

- 56. Select 'Back to employee applications' to return to the 'Employee applications' dashboard.
- 57. The status of this application will now read 'Submitted'.

The details of an application cannot be changed or viewed once it's been submitted. The Employee Declaration can be used as a record of the information that was submitted.

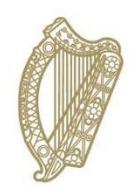

# **Section 08**

Creating a Covid-19 Related Lay-off Payment Scheme Application

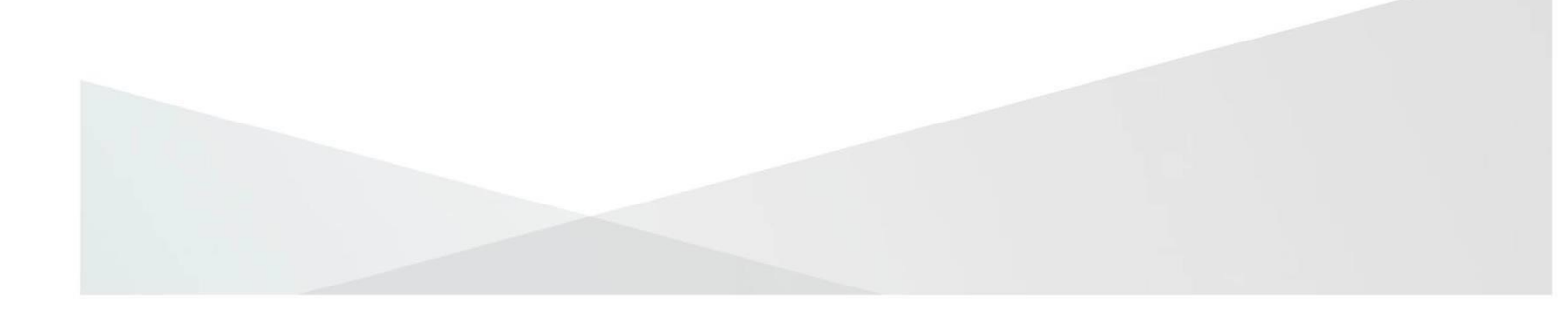

### 8. Creating a Covid-19 Related Lay-off Payment Scheme application

Once you receive a notification that your profile is registered, you can proceed to creating a Covid-19 Related Lay-off Payment Scheme application.

See <u>Appendix A</u> for a list of all the information required for the application.

You can create and submit applications without uploading all required employee documents. However, the Department will not be able to process the applications until all required employee documents are received.

#### 'Employee applications' dashboard

You can start creating Covid-19 Related Lay-off Payment Scheme applications from the 'Employee applications' dashboard. You can access this dashboard by either:

- Selecting the 'Go to applications' button in the notification you received when the Employer Profile was registered.
- Selecting the Redundancy and Insolvency Payments Schemes tile on the Welfare Partners homepage or header. If all required employee documents have been submitted, you are always brought to the 'Employee applications' dashboard first after selecting 'Ready to start' on the Redundancy, Insolvency and Covid-19 Related Lay-off Payments Scheme overview page.
- Selecting the 'Employee applications' tab when on the 'Employer profile' dashboard.

On the dashboard, select 'New application' Redundancy Payments Scheme tile to create a new Covid-19 Related Lay-off Payment Scheme application.

#### New applications

| An application should only be cre<br>To apply for the Covid-19 related | ated by the person who will submit the application.<br>lay-off payment Scheme you will need to select a Redu | ndancy Payment Scheme application. |
|------------------------------------------------------------------------|----------------------------------------------------------------------------------------------------|------------------------------------|
| Redundancy<br>Payments Scheme                                          | Insolvency<br>Payments Scheme<br>NEW APPLICATION                                                             |                                    |
| Employee ap                                                            | plications                                                                                                   |                                    |
| FIND AN EMPLOYEE BY NAME (                                             | R BY PPS NUMBER                                                                                              | SEARCH Q                           |

#### Step 1: Employee PPS number

| Employee PPS Number, Step 1 of 4                       |  |
|--------------------------------------------------------|--|
| Employee's PPS number                                  |  |
| Employee's PPS number Please enter a valid PPSN number |  |
| SAVE AND CONTINUE                                      |  |

- 1. Enter the employee's PPS number in the PPSN field.
- 2. Select 'Save and continue'.
- 3. You will receive an error if:
  - The PPSN does not exist
  - The PPSN does not refer to an employee associated with this employer in the Department's records.
  - An application for the Redundancy Payments Scheme has already been started for this employee and it is in progress.

#### Step 2: Employee details

#### **Employee details**

| First name                      |                              | Last name                                                 |
|---------------------------------|------------------------------|-----------------------------------------------------------|
| Date of birth                   |                              |                                                           |
|                                 |                              |                                                           |
| Is the employ                   | ee an EU, EEA, UK, or S      | wiss citizen?                                             |
| If the employee is<br>required. | not a citizen of EU. EEA, WC | or Switzerland, a copy of their employment permit will be |
|                                 |                              |                                                           |

- 4. If the employer has submitted an application before for this employee, the information on this screen will be pre-populated with the information that was entered previously.
- 5. The following is required:
  - a. Employee's name
  - b. Employee's date of birth.
  - c. Selecting if they're an EU, EEA, UK, or Swiss citizen.

If it's stated that the employee is not an EU, EEA, UK, or Swiss citizen, an Irish residency permit or employment permit will be required on the <u>'Employee Documents'</u> page later in the application.

#### Employee address details

| SEARCH |
|--------|
|        |
|        |
|        |

6. Any correspondence the Department issues for the employee will be sent to this address.

You'll be presented with a field where you can enter an Eircode and an option to select 'I don't have an Eircode'.

• If you have an **Eircode**, enter it in the field and select 'Search'

You will be presented with the address on record for that Eircode and you will be able to proceed to the next section. If the address on record is incorrect you can edit it.

• If you select 'I don't have an Eircode', you'll be presented with fields where you can enter the address. Once you've entered the address, you can proceed to the next section.

#### **Employee contact details**

| Employee conta          | ct details |  |  |
|-------------------------|------------|--|--|
| Landline number         |            |  |  |
| Please enter landline r | umber      |  |  |
| Mobile number           |            |  |  |
| Please enter mobile nu  | ımber      |  |  |
| Email address           |            |  |  |
| Please enter an email   | address    |  |  |
|                         |            |  |  |

- 7. You're required to enter either a **mobile number** or **landline number** for the employee.
- 8. You also have the option to enter an **email address** for the employee.

#### **Employment Details**

| Did any of these transfers of unde<br>employment?                                                                                             | rtakings (T                                         | UPE) apply to this emplo                                                                               | oyee's                                              |
|----------------------------------------------------------------------------------------------------|-----------------------------------------------------|----------------------------------------------------------------------------------------------------|-----------------------------------------------------|
| A transfer of Undertailings (TUPE) occurs wi<br>employer as a result of a merger, acquisition<br>being transferred rotain their accrued years | hen a busines:<br>1, or hanafer o<br>of service who | s or part of a business is taken<br>if part or all of the business. Br<br>on they move to the new empl | over by another<br>noloyees of a business<br>loyer. |
| Test Company , 0                                                                                                    |                                                     |                                                                                                    |                                                     |
| Date of transfer 01/01/2020                                                                                                    |                                                     |                                                                                                    |                                                     |
| Sample Company 0                                                                                                    |                                                     |                                                                                                    |                                                     |
| Date of transfer 01/06/2020                                                                                                    |                                                     |                                                                                                    |                                                     |
|                                                                                                    |                                                     |                                                                                                    |                                                     |
| None of these apply                                                                                                    |                                                     |                                                                                                    |                                                     |
| Employment Start Date                                                                                                    |                                                     | Employment End                                                                                         | Date                                                |
| Most be today to warlier                                                                                                    |                                                     | Should include any not                                                                                 | ice period due.                                     |
| #1/01/2010                                                                                                    |                                                     | 01/05/2023                                                                                             |                                                     |
| Date of notice of termination                                                                                                    |                                                     |                                                                                                    |                                                     |
| Must be on or after the employment start                                                                                                    |                                                     |                                                                                                    |                                                     |
| data.                                                                                                    |                                                     |                                                                                                    |                                                     |

- 9. The following information is required:
  - a. Transfer of Undertakings (TUPE): A transfer of employment can occur where the ownership of a company was transferred but the employee continued in the same employment without any changes. In such cases, the service, terms, and conditions of employment transfer over to the new employer. These transfers are usually formal agreements and the employee would receive a written notice of the transfer.

If the employee was affected by TUPE, select the transfer of undertakings (TUPEs) which apply to this employee's employment. If none of the TUPEs apply to this employee, you'll be required to select 'None of these apply'.

- b. Start date of employment for this employee.
- c. End date of employment for this employee.
- d. Date of notice of termination: A warning will display if the date of notice of termination entered indicates that the employee wasn't given their statutory minimum notice entitlement.

#### Gross weekly wage

|                                                              | Weekly hours                                                             |
|--------------------------------------------------------------|--------------------------------------------------------------------------|
|                                                              |                                                                          |
|                                                              | iverage future worked par week.                                          |
|                                                              | Ester weekly hours                                                       |
|                                                              | Gross weekly wage                                                        |
| k pattern of the employee. See gavie for more information on | The wage entered should be based on the v<br>low to calculate.           |
|                                                              | I                                                                        |
| rulatad?                                                     | How was the gross weakly wasa o                                          |
| and the minimum the series would be a series                 | non was the gross weekly wage t                                          |
| down to constant the group weaking waller.                   | rename which of the reasoning methods we                                 |
|                                                              |                                                                          |
|                                                              |                                                                          |
| ked                                                          | Average of last 52 weeks w                                               |
| ulated?<br>used to calculate the gross weakly wage.          | ow was the gross weekly wage c<br>cate which of the following methods we |

- 10. Weekly hours: Enter the number of hours normally worked per week.
- 11. **Gross weekly wage.** Enter the employee's gross weekly wage. The gross weekly wage will depend on the normal work pattern of the employee. For more information on the calculation of the gross weekly wage, go to the '<u>Redundancy Payments Scheme Gross</u> <u>Weekly Wage</u>' page on gov.ie

12. **Calculation used for gross weekly wage:** The calculation can vary depending on the type of employment as follows:

#### • Average of last 52 weeks worked.

Used when employee did not have regular hours or wages. Hours and wages varied from week to week. Weeks where the employee did not work are not used to calculate the average.

#### • Normal wage at end of employment.

Used when hours worked or wages did not vary from week to week. May include average bonus or commission.

- Includes overtime averaged over the 26 week period
- Which ended 13 weeks before date of termination.

Where the employee worked overtime, the average overtime worked over a 26 week period is added to the basic weekly wage. The 26 week period excludes the last 13 weeks before the employment was terminated.

• Piece worker whose pay depends on the amount of work carried out.

Calculation is based on the average wage for hours worked in the 26 week period which ended 13 weeks before date of termination.

13. Gross weekly wage additional information: Enter any additional information that will help to explain how the gross weekly wage was calculated.

This section is optional, but very important where the wage entered varies; does not match the regular wage or where an absence has to be considered, such as a period on short-time, parental leave, or carer's leave. Go to the '<u>Redundancy Payments Scheme Gross</u> <u>Weekly Wage</u>' page on gov.ie for more information on the calculation.

14. Select 'Save and continue'.

#### **Step 3: Application details**

| <ul> <li>Statutory Redundancy Only</li> </ul>                                                                                                    |                                                                                                    |
|----------------------------------------------------------------------------------------------------|----------------------------------------------------------------------------------------------------|
| O Statutory Redundancy plus Covid                                                                                                    | -19 related lay-off payment                                                                                                    |
| Covid-19 related lay-off payment                                                                                                    | Only                                                                                                    |
| ase provide the date range of t                                                                                                    | he employee's temporary layoff due to covid-19                                                                                                    |
| ase provide the date range of t<br>trictions. The from and to dates<br>01/2022.                                                                                     | he employee's temporary layoff due to covid-19<br>sused; can only range between the 13/03/2020 to                                                                             |
| ase provide the date range of t<br>trictions. The from and to dates<br>01/2022.<br>Date from                                                                        | he employee's temporary layoff due to covid-19<br>s used; can only range between the 13/03/2020 to<br>Date to                                                                 |
| ase provide the date range of the<br>trictions. The from and to dates<br>01/2022.<br>Date from<br>Must be today or earlier                                          | he employee's temporary layoff due to covid-19<br>s used; can only range between the 13/03/2020 to<br>Date to<br>Must be on or before the employment end date                 |
| ase provide the date range of the<br>trictions. The from and to dates<br>01/2022.<br>Date from<br>Must be today or earlier<br>13/03/2020                            | he employee's temporary layoff due to covid-19<br>s used; can only range between the 13/03/2020 to<br>Date to<br>Must be on or before the employment end date<br>31/01/2022   |
| ase provide the date range of the<br>trictions. The from and to dates<br>01/2022.<br>Date from<br>Must be today or earlier<br>13/03/2020<br>Remove break in service | the employee's temporary layoff due to covid-19<br>to used; can only range between the 13/03/2020 to<br>Date to<br>Must be on or before the employment end date<br>31/01/2022 |

1. The next step of the application, 'Application details', opens. Select the relevant option you would like to submit an application for

 Covid-19 Related Lay-off Payment Only (Redundancy Payment already made to an employee who was made redundant and eligible for a redundancy payment between the 13th March 2020 and the 31st January 2025.)

2. Insert the relevant date ranges of the employee's temporary lay-off due to Covid-19 restrictions; add another break in service if applicable (maximum of 12)

3. Break in service reason: make sure 'Temporary lay-off due to Covid -19' is selected for the Covid-19 related lay-off payment scheme; as the other 'layoff' reason does not qualify for reckonable service.

#### 4. Select 'Calculate Payment Claimed'.

You cannot proceed to the next screen without selecting 'Calculate Payment Claimed'. If you edit any information in the section after selecting 'Calculate Payment Claimed', you cannot proceed to the next screen without selecting 'Calculate Payment Claimed' again.

| Covid | -19 related lay-off Period | s |  |  |
|-------|----------------------------|---|--|--|
| Numb  | er of years service        |   |  |  |
| Based | on information entered,    |   |  |  |
| 1.89  |                            |   |  |  |
| Numb  | er of weeks due            |   |  |  |
| Based | i on information entered.  |   |  |  |
| 3.78  |                            |   |  |  |
| Payme | ent due                    |   |  |  |
| Based | on information entered.    |   |  |  |
| €     | 2268                       |   |  |  |
|       |                            |   |  |  |

6. The payment due field will populate, and will display an estimated amount of what the employee is due, calculated based on the information that you've entered.

The DSP will pay the lowest of:

- Amount claimed
- Estimated amount due

#### **Employee payment details**

- 1. Covid-19 related lay-off payments are sent directly to the employee using the payment details supplied.
- 2. Account holder name: Enter the name on the employee's bank account.
- 3. IBAN: Enter an IBAN for the employee's bank account. The field is non mandatory so if an employee does not have an IBAN a separate page can be uploaded with the claim.
- 4. Select 'Save and continue'.

|                | bank details nominated    | by the employee. |  |  |
|----------------|---------------------------|------------------|--|--|
| is the employ  | ee's bank account in      | ish?             |  |  |
| Revolut and N  | 6 bank accounts will also | o be accepted.   |  |  |
| • YES          | O ND                      |                  |  |  |
| Account hold   | er name                   |                  |  |  |
| Please enter a | ccount holder             |                  |  |  |
|                |                           |                  |  |  |
| BAN (Interna   | ional Bank Account        | Information)     |  |  |
|                | IAN                       |                  |  |  |
| Please enter I |                           |                  |  |  |
| Please enter I |                           |                  |  |  |

#### **Step 4: Employee documents - Employee Declaration**

1. The next step of the application, 'Employee documents', opens.

#### **Download Employee Declaration**

| application. You must upload<br>(i.e. A copy of the declaration<br>confirming that the informal | d confirmation from the employee that all the information is correct.<br>n with a physical or digital signature or an email from the employee<br>tion entered is correct.) |
|-------------------------------------------------------------------------------------------------|----------------------------------------------------------------------------------------------------|
| DOWNLOAD PDF                                                                                    |                                                                                                    |
|                                                                                                 |                                                                                                    |
| Oocument upload                                                                                 |                                                                                                    |
| You must upload confirmation as any other documents white on gov.ie.                            | on from the employee that the Employee Declaration is correct, as well<br>ch are required to support the application. More details can be found                            |
| Have you confirmed the d<br>documents ready to uploa                                            | letails in the form with the Employee and have the relevant<br>ad?                                                                                                    |
| ○ YES, UPLOAD NOW                                                                               | NO, UPLOAD LATER                                                                                                    |
|                                                                                                 |                                                                                                    |
|                                                                                                 |                                                                                                    |

- Select 'Download PDF' to download a copy of the Employee Declaration, which contains the information entered as part of this application. (A sample is included in <u>Appendix B</u>.)
- 3. Once you've downloaded the Employee Declaration, select 'No, upload later' under the 'Document upload' section (as the employee has not confirmed the information yet)
- 4. Select '**Save and continue**' and you'll be brought to a screen which lists the required employee documents.

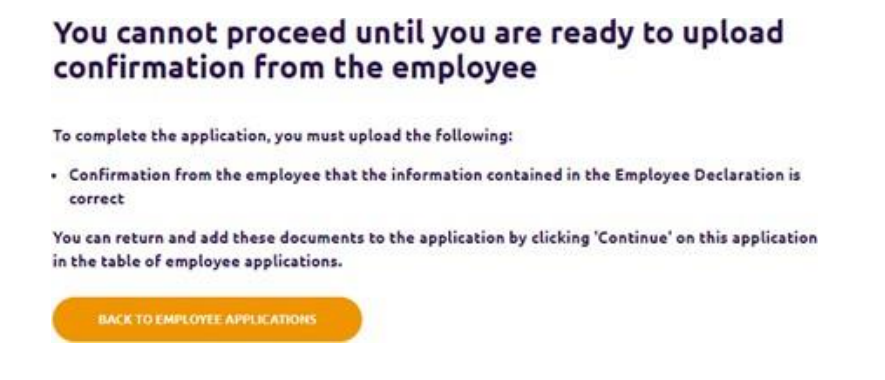

- 5. Select 'Back to employee applications' to be returned to the 'Employee Applications' dashboard.
- 6. Applications that are not submitted will expire if they have not been opened for 364 days. The 'Last updated' column in the employee applications table indicates when an application was last opened
- 7. The Employee Declaration must be sent to the employee, either online or by post.
- 8. You are then required to upload confirmation from the employee that all the information on the declaration is correct. This confirmation can take the form of a:
  - Signed Employee Declaration
  - Email from the employee containing the following information: 'The attached form for the Covid-19 Related Lay-off Payment Scheme dated (insert date) is accurate. Based on that information, I am claiming a Covid-19 Related Lay-off payment to the amount of (insert amount), (name) & (PPSN).

#### **Generating a new Employee Declaration**

- You can create a new copy of the Employee Declaration by selecting 'Continue' on the 'Employee applications' dashboard. The 'Employee documents' step will open, and you can select 'Download PDF' again.
- 10. If the employee wants information on the application to be updated, select 'Continue' on the 'Employee applications' dashboard.

- 11. The 'Employee documents' step will open.
- 12. Select the 'Back' button at the bottom of the screen, and all subsequent screens (Application details, then Employee details, then Employee PPS number) until you reach the first screen where employee information can be updated.
- 13. Update the information on that screen and press 'Save and continue'.
- 14. Repeat until you reach the 'Employee documents' step again.
- 15. There, select 'Download PDF' to download an Employee Declaration with the updated information included.

## Step 4: Employee documents - Uploading employee documents

- 19. Once the Employee Declaration has been received, return to the Employee Dashboard. This can be done by:
  - Select the 'Go to applications' button in the notification you received.
  - Select the Redundancy and Insolvency Payments Schemes tile on the Welfare Partners homepage or header. If all required employer documents have been submitted, you are always brought to the 'Employee applications' dashboard first after selecting 'Ready to start' on the Redundancy, Insolvency and Covid-19 Related Lay-off Payments Schemes overview page.
  - Select the 'Employee applications' tab when on the 'Employer profile' or 'Employer documents' dashboards.
- 20. Select 'Continue' on the application you wish to proceed with under the 'Employee applications' table.
- 21. You'll be returned to the 'Employee documents' step.
- 22. Select 'Yes, upload now'.

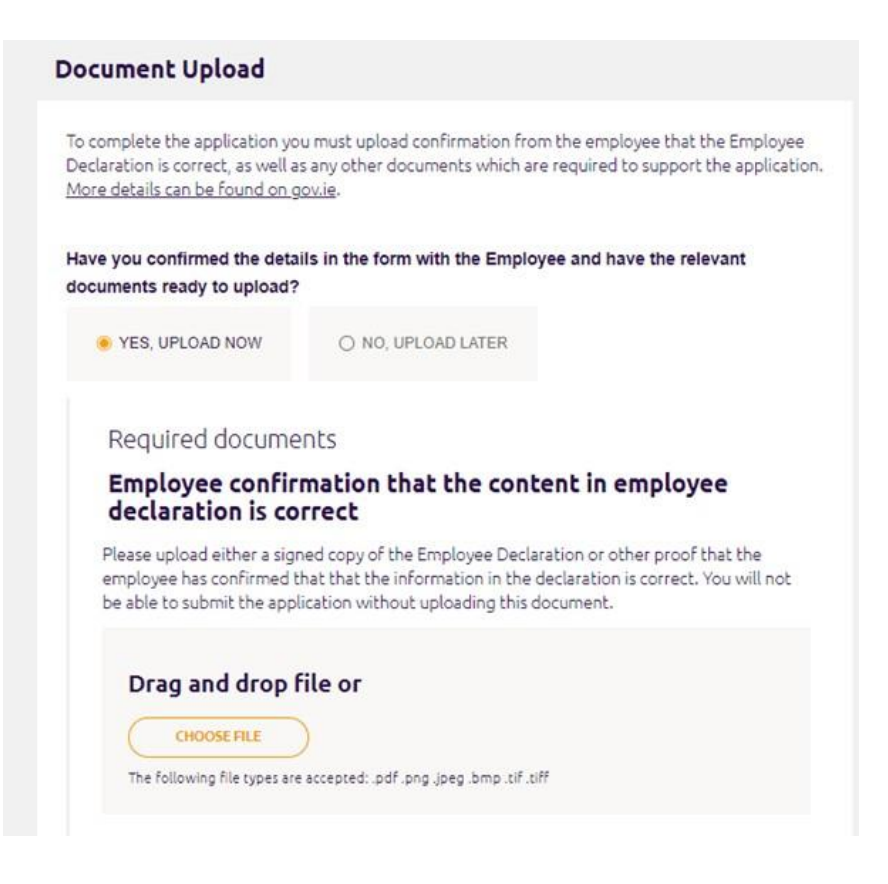

- 23. You'll be presented with a slot for each 'Required' document type and a slot where you can upload 'Other' documents.
- 24. For the 'Required' documents:
  - Confirmation from the employee that all information on the Employee Declaration is correct must be uploaded before you submit your application.
  - If the employee is not a citizen of the EU, UK, Iceland, Norway or Liechtenstein or Switzerland, an employment permit or Irish residency permit is required. The application can be submitted without it, but payment will not issue until it is received.
- 25. You can also upload 'Other' documents (optional).

You should only upload an 'Other' document if you believe it will add additional context that the Department of Social Protection does not have, but will help to establish the employee's eligibility for the scheme.

| Other documents (Optional)                                                                           |                             |
|----------------------------------------------------------------------------------------------------|-----------------------------|
| If you have other documents which provide context to assist t<br>this application, upload them here. | he Department in processing |
| Document type                                                                                        |                             |
| Select one of the following                                                                          | ~                           |
| Add Another File                                                                                     |                             |
|                                                                                                    |                             |
|                                                                                                    |                             |
| SAVE AND CONTINUE                                                                                    |                             |

26. Once the required employee documents have been uploaded, select 'Save and continue'.

#### **Application summary**

- 27. The 'Application summary' step will open.
- 28. You will see a tile for each step:
  - a. Employee PPS number
  - b. Employee details
  - c. Application details
  - d. Employee documents
- 29. View: Select 'View' to preview the information entered on each step.

**Edit:** If any information is incorrect, select 'Edit' within the tile to return to that step. You can edit information on that screen and press 'Save and continue'.

If information is changed you must generate an updated Employee Declaration and issue it to the employee again to get their confirmation.

30. Review the declaration. If you agree with all the information in the declaration, check the box.

#### I confirm that

- · All information provided on this application is accurate.
- This application is made either by or with the consent of the employer or their appointed representative.
- The position has been made redundant and the employee concerned will not be replaced.
- The employer is unable to make the statutory payment to the employee.
- It is the employer's responsibility to make statutory redundancy payments to eligible employees.
- The employer will be liable to the Department for any Redundancy and Insolvency Scheme payments issued on foot of this application.
- The employer will not be liable to the Department for any Covid-19 related lay-off payment Scheme amounts issued on foot of this application.

| I declare that   | is accurate |  |  |
|------------------|-------------|--|--|
|                  |             |  |  |
|                  |             |  |  |
| STRALL ADDI & AT | ON          |  |  |

- 31. Press 'Submit application'.
- 32. The application will be submitted to the Department and the 'Submitted' screen for the application will open.If further information is required to process the application, an officer from the Department will be in contact using the contact

information entered on the employer profile.

- 33. Select 'Back to employee applications' to return to the 'Employee applications' dashboard.
- 34. The status of this application will now read 'Submitted'.
- 35. The application will be submitted to the Department and the 'Submitted' screen for the application will open.

The details of an application cannot be changed or viewed once it's been submitted. The Employee Declaration can be used as a record of the information that was submitted.

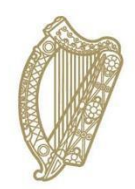

# **Section 9**

## **Employee Applications**

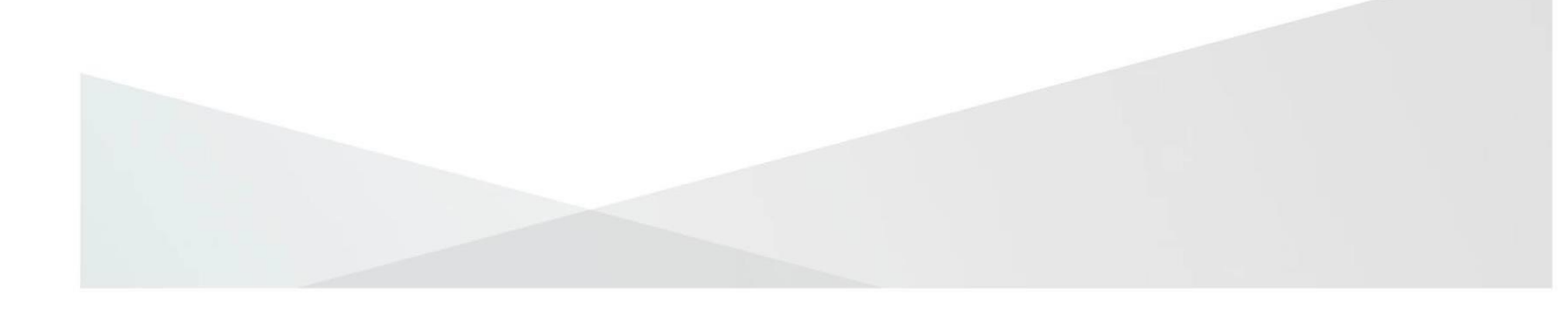

### 9. Employee applications

#### Accessing the dashboard

You can access the 'Employee applications' dashboard by:

- Selecting 'View' on the employer on your 'Employer list' dashboard, if all required employer documents have been submitted.
- Selecting the 'Employee applications' tab when on the 'Employer profile' or 'Employer documents' dashboards for the relevant employer.

| New applica                                                            | tions                                                                                          |                                                       |
|------------------------------------------------------------------------|------------------------------------------------------------------------------------------------|-------------------------------------------------------|
| An application should only be cre<br>To apply for the Covid-19 related | ated by the person who will submit the applic:<br>lay-off payment Scheme you will need to sele | ition.<br>ct a Redundancy Payment Scheme application. |
| Redundancy<br>Payments Scheme<br>IEWA9932CADOM                         | Insolvency<br>Payments Scheme                                                                  |                                                       |
| Employee ap                                                            | plications                                                                                     |                                                       |
| FIND AN EMPLOYEE BY NAME                                               | R BY PPS INJMBER                                                                               | SEARCH Q                                              |

#### **Employee applications table**

- The 'Employee applications' table has five columns.
  - a. Employee name
  - b. PPS number
  - c. Last updated (the date the application was last updated)
  - d. Application status (can be 'New', 'In progress', 'Submitted', or 'Completed')
- Applications that are not submitted will expire if they have not been opened for 364 days. The 'Last updated' column in the employee applications table indicates when an application was last opened

- In the search bar, you can search for applications by PPSN. You must search using the full PPSN you're looking for. Entering part of a PPSN will not return a result.
- A maximum of five applications can be displayed per page. To see more applications, select the right arrow to see the next five applications.

#### **Application status**

- You can select 'Continue' on applications with a status of 'New' or 'In progress' and you'll be returned to the last step you were on within the application.
- An application can only be progressed and submitted by the user that creates/starts them. If there is an expected change in staff it would be beneficial to have staff members who are leaving or going on extended leave to review all started applications and have them updated and submitted. Otherwise any 'started' or 'In Progress' applications will need to be deleted and started again.
- You cannot edit or view the information entered on a submitted application.
- An application moves to a status of 'Submitted' once you press 'Submit' on the summary page of an application.
- An application moves to a status of 'Completed' once the application successfully reaches the Department's system and it is available for an officer to review. Once an application has been started it can be saved and at a later point you can continue with or update that application as appropriate. Once all information is accurate and correct you can submit the application.

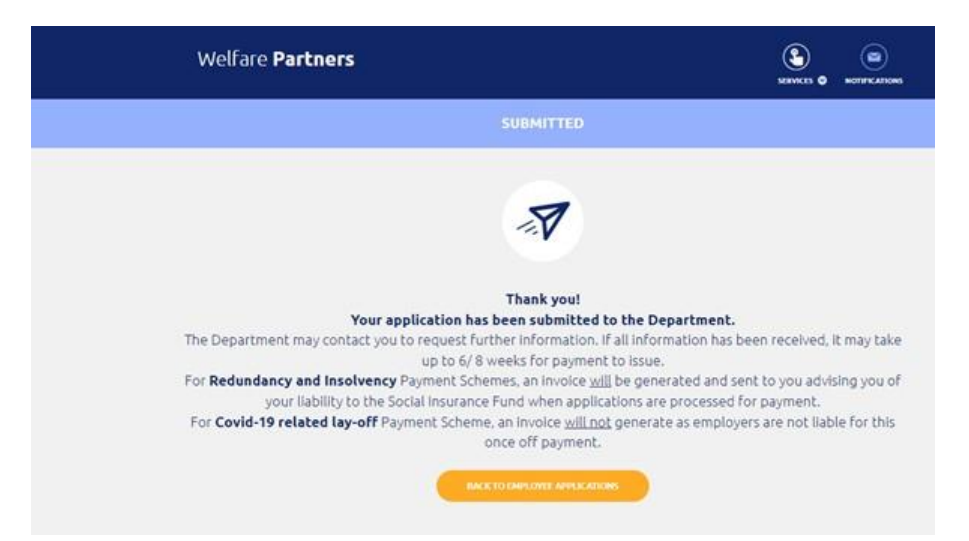

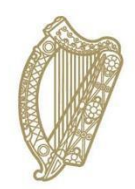

# **Section 10**

## **Editing an Employer Profile**

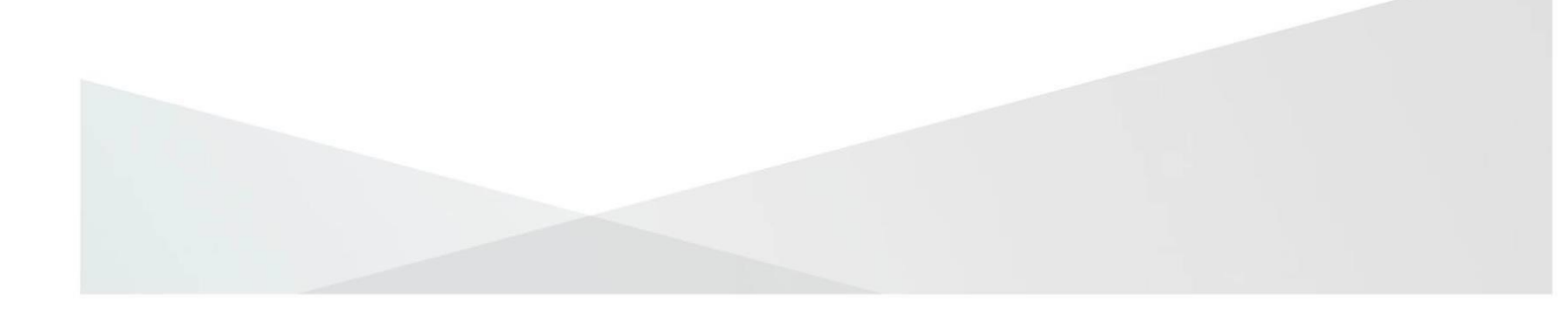

### **10. Editing an Employer Profile**

- 1. Edit an Employer Profile by going to the 'Employer profile' dashboard for an employer
- 2. Access the dashboard by selecting the 'Employer Profile' tab when on the 'Employer documents' or 'Employee applications' dashboards.
- 3. Select the 'Edit' button.

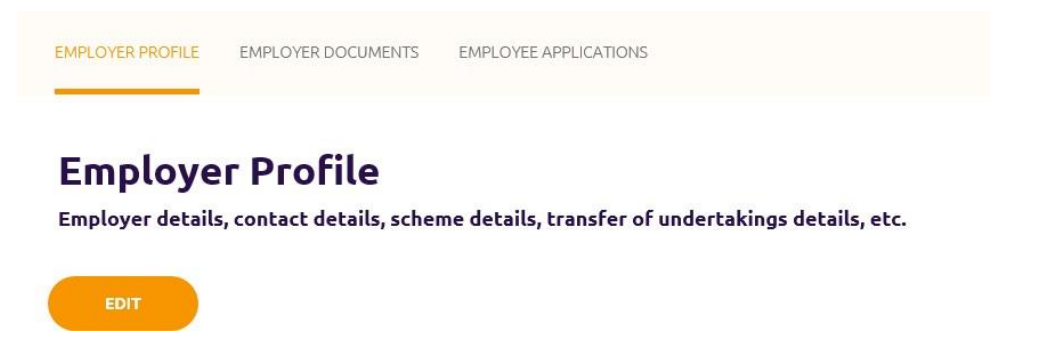

- 4. You'll be brought to the 'Employer Profile Step 1 of 3' screen. The fields will be pre-populated with the information you entered previously.
- 5. Update any information that you want to change and select 'Continue'.
- You'll be brought to the 'Employer Profile Step 2 of 3' screen. The fields will be pre-populated with the information you entered previously.

The exception to this is if you changed information on the previous screen that invalidated previously entered information or made additional questions mandatory. You will be required to fill in these questions before you can proceed.

- 7. Update any information that you want to change and select 'Continue'.
- You'll be brought to the 'Employer Profile Step 3 of 3' screen. The fields will be pre-populated with the information you entered previously.

The exception to this is if you changed information on a previous screen that invalidated previously entered information or made additional questions mandatory. You will be required to fill in these questions before you can proceed.

9. Update any information that you want to change.

- 10. Next, tick the box to declare that all the information that you've entered as part of the Employer Profile is accurate.
- 11. Once you're ready to register the updated Employer Profile, select 'Save and register'.
- 12. The updated Employer Profile information will then be issued to the DSP to be registered on the DSP's system.
- 13. You will be brought to the 'Registering Employer Profile' screen. You cannot create employee applications or submit employer documents until the update is completed.

You will receive a notification on Welfare Partners when the Employer Profile has been successfully updated. An email will be sent to inform you that you've received a notification on Welfare Partners.

If you update the Employer Profile after 8:30pm or on a weekend, it may be the next working day before registration is completed.
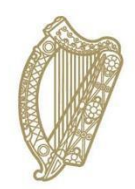

# **Section 11**

**Employer List** 

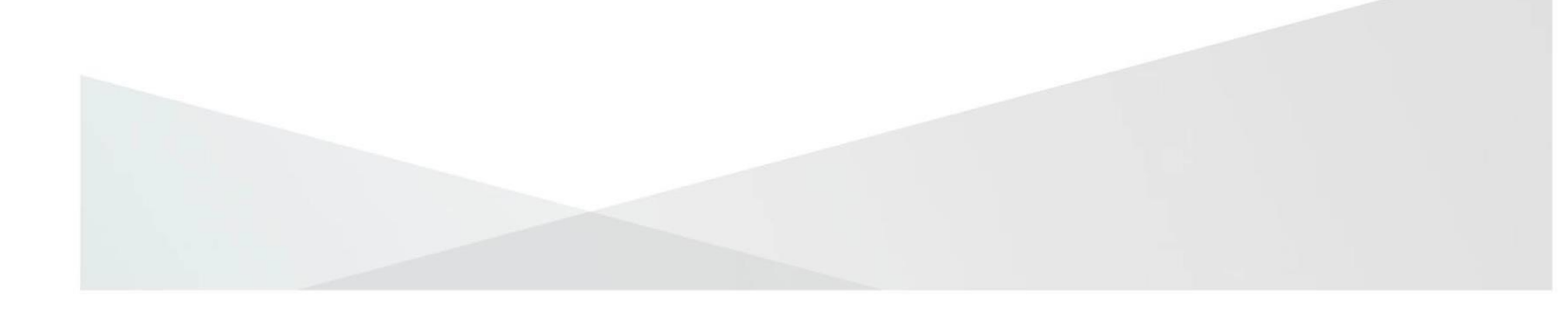

## **11. Employer list**

### Accessing the dashboard

You can access the 'Employer list' dashboard by:

- Selecting 'Ready to start' on the Redundancy, Insolvency and Covid-19 Related Lay-off Payments Schemes overview screen.
- Selecting 'Employers' button in the header of the 'Employer profile', 'Employer documents', and 'Employee applications' dashboards.

| New employers                              |             |                      |                      |          |
|--------------------------------------------|-------------|----------------------|----------------------|----------|
| Set up and register a new employer profile |             |                      |                      |          |
|                                            |             |                      |                      |          |
| Employers                                  |             |                      |                      |          |
| FIND AN EMPLOYER BY NAME OR BY PAYE NUM    | BER         |                      |                      | SEARCH Q |
| EMPLOYER NAME                              | PAYE NUMBER | PROFILE LAST UPDATED | APPLICATION STATUS A |          |
| ****                                       | *****930    | 25/06/2021           | New                  | VIEW     |

### **Employers table**

- The 'Employers' table has four columns.
  - a. Employer name
  - b. PAYE number
  - c. Profile last updated (the date the Employer Profile was last registered)
  - d. Application status (always shows a status of 'New')
- In the search bar, you can search for employers by PAYE number. You must search using the full PAYE number you're looking for. Entering part of a PAYE number will not return a result.
- A maximum of five employers can be displayed per page. To see more employers, select the right arrow to see the next five employers.
- Select 'View' on an employer to be brought to the 'Employer documents' or 'Employee applications' dashboard for that employer (depending on whether all required employer documents have been uploaded).

#### **Application status**

Select the 'New profile' button to create a new Employer Profile, so you can create employee applications for that employer.

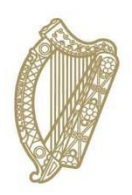

# Appendices

A – Checklist of required information B – Sample Employee Declaration

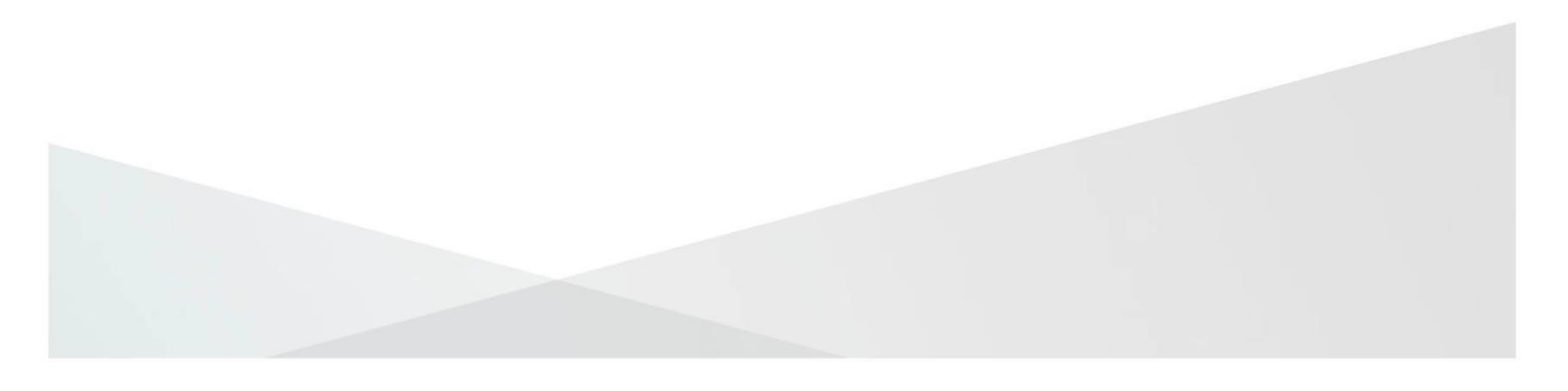

## **Appendix A – Checklist of required information**

## Information required for Employer or Employer Representative Profiles

Employer Representative role; if applicable

Employer's PAYE number

Trading name (if none on record with Revenue)

Companies Registration Office (CRO) number (if registered with CRO)

Contact address for employer

Reason for redundancy (if applying for Redundancy Payments Scheme)

Type and date of insolvency (if applying for Insolvency Payments Scheme)

Details of any transfers of undertaking (TUPE) which impacted the employment of any employees being made redundant:

- Previous PAYE number (if available) and previous employer name
- Date of transfer of employment

Employer Representative name

Point of contact for applications for this employer:

- Contact name
- Contact number
- Email address

## Employee information required for Redundancy and Covid-19 related lay-off payment Schemes

Employee's PPS number

**Employee Name** 

Employee's date of birth

Whether employee is an EU, EEA, UK, or Swiss citizen (Yes/No)

Employee contact address

Contact number

Employee's email address

Transfers of undertaking (TUPE) that applied to the employee's employment; if applicable

Employment start date

Employment end date

Date of notice of termination of employment

Average weekly hours

Gross weekly wage

How the gross weekly wage was calculated

Option to provide further detail to explain the calculation of the gross weekly wage

Employee payment details

- Employee's IBAN (International Bank Account Information)
- Account holder name for employee's account

Breaks in Service - Redundancy Payments Scheme

Details of any breaks in service in the last three years of employment:

- From and to date
- Reason for break in service

Breaks in Service - Covid-19 Related Lay-off Payments Scheme

Details of any temporary lay-off due to Covid-19 restrictions breaks in service in the last three years of employment:

- From and to date
- Reason for break in service

How much, if any, redundancy was paid to the employee in relation to this redundancy

## Appendix B: Employee Declaration Sample - Statutory Redundancy Payment Scheme

#### <Login Profile>:

This notice is used to confirm details of an application for the Redundancy Payment Scheme. It should be sent to the employee named below to confirm that the following information is accurate.

#### **Employee:**

Your employer or their representative intends to submit an application under the Redundancy Payment Scheme. This form is used to confirm details of that application.

- Check the content of the form to ensure that the information is correct
- If any content is incorrect, inform your employer or their representative so that errors can be rectified or email <u>redundancypayments@welfare.ie</u>
- If all content is correct, confirm that to your employer or their representative.
- Your employer or their representative will submit that confirmation to the Department of Social Protection in support of the application for the Redundancy Payments Scheme.
- On receipt of this application, the Department may contact either the employer or their representative to verify the provided information and request additional documentation.

| PAYE number: | <paye number=""></paye>           |             |                             |
|--------------|-----------------------------------|-------------|-----------------------------|
| Employer:    | <registered name=""></registered> | Trading as: | <trading name=""></trading> |

| Emplovee:                                 | <firstname><br/><surname></surname></firstname> |                         |                              |
|-------------------------------------------|-------------------------------------------------|-------------------------|------------------------------|
| PPSN:                                     | <ppsn></ppsn>                                   | Date of birth:          | <date birth="" of=""></date> |
| Address:                                  | <address line1=""></address>                    |                         | <address line2=""></address> |
|                                           | <address line3=""></address>                    | County:                 | <county></county>            |
| Postcode:                                 | <postcode></postcode>                           | Country:                | <country></country>          |
| Contact number:                           | <contact number=""></contact>                   | Email address:          | <email address=""></email>   |
| Citizen of European<br>Area/Switzerland/U | Economic<br>K:                                  | <yes no="" or=""></yes> |                              |

| <b>Employment details</b>                     |                                                                             |                                    |                                               |
|-----------------------------------------------|-----------------------------------------------------------------------------|------------------------------------|-----------------------------------------------|
| Weekly hours<br>worked:                       | <weekly hours=""></weekly>                                                  | Gross weekly<br>wage:              | <gross wage="" weekly=""></gross>             |
| Date of notice of<br>termination:             | <date notice="" of="" of<br="">termination&gt;</date>                       |                                    |                                               |
| Employment start<br>date:                     | <employment start<br="">Date&gt;</employment>                               | Employment<br>end date:            | <employment date="" end=""></employment>      |
| Does any service wi<br>employee's employr     | th a previous employer<br>ment?                                             | apply to this                      | <yes no="" or=""></yes>                       |
| Previous Employer<br>name/Employer<br>number: | <previous employer<br="">Name&gt; <paye<br>Number.&gt;</paye<br></previous> | Date of transfer<br>of employment: | <date employment="" of="" transfer=""></date> |
| ADD more +                                    |                                                                             |                                    |                                               |

| Breaks in service                          |                                       |                 |                         |
|--------------------------------------------|---------------------------------------|-----------------|-------------------------|
| Were there any breat<br>the employment end | aks in service in the thre<br>I date? | ee years before | <yes no="" or=""></yes> |
| From                                       | То                                    | Reason          |                         |

| <date></date> | <date></date> | <bis reason1=""></bis> |  |
|---------------|---------------|------------------------|--|
| ADD more +    |               |                        |  |

| Payment details |                               |                            |                              |
|-----------------|-------------------------------|----------------------------|------------------------------|
| Employee IBAN:  | <employee iban=""></employee> | Name of<br>account holder: | < Name of Account<br>Holder> |

| Redundancy Payment Scheme claim summary<br>(Based on details provided and subject to review by Department of Social Protection) |                                                        |                                                      |                                                                       |
|----------------------------------------------------------------------------------------------------|--------------------------------------------------------|------------------------------------------------------|-----------------------------------------------------------------------|
| Number of years'<br>service:                                                                                                    | <number of="" years'<br="">service&gt;</number>        | Number of<br>weeks due<br>(including<br>bonus week): | <number due:<br="" of="" weeks="">(Including Bonus Week)&gt;</number> |
| Estimated<br>statutory<br>entitlement:                                                                                          | <estimated statutory<br="">entitlement&gt;</estimated> | Amount paid by<br>employer:                          | <amount by<br="" paid="">Employer&gt;</amount>                        |
| Payment claimed:                                                                                                    | <payment claimed=""></payment>                         |                                                      |                                                                       |

#### **Employee Declaration:**

I confirm that:

- All information provided on this form is accurate.
- I have been made redundant by my employer.
- I will be liable for any overpayment that issues.
- The balance of <Payment Claimed> in now due to me (subject to review by the Department).

This form was generated on the <system date> on behalf of <Applicant Company Name>.

#### Please return to:

#### If returning by post, sign and return to

<Applicant Contact Name> at <Applicant Company Name>.

#### If returning by email, include the following text in your email reply:

The attached form for the Redundancy Payment Scheme dated <system date> is accurate. Based on that information I am claiming a redundancy payment to the amount of (insert amount), (name) & (PPSN).

#### **Data Protection Statement**

The Department of Social Protection administers Ireland's social protection system. Customers are required to provide personal data to determine eligibility for relevant payments/benefits. Personal data may be exchanged with other Government Departments/Agencies where provided for by law. The Department of Social Protection's Privacy Statement is available at <u>DSP Data</u> <u>Protection</u> on <u>www.gov.ie</u>. or in hard copy.

#### Employee Declaration Sample -COVID-19 RELATED LAY-OFF PAYMENT SCHEME

#### <Login Profile>:

This notice is used to confirm details of an application for the Covid-19 related lay-off payment Scheme. It should be sent to the employee named below to confirm that the following information is accurate.

#### **Employee:**

Your employer or employer representative intends to submit an application under the Covid-19 related lay-off payment Scheme. This form is used to confirm details of that application.

- Check the content of the form to ensure that the information is correct
- If any content is incorrect, inform your employer or employer representative so that errors can be rectified or email <u>redundancypayments@welfare.ie</u>
- If all content is correct, confirm that to your employer or employer representative.
- Your employer or employer representative will submit that confirmation to the Department of Social Protection in support of the application for the Covid-19 related lay-off payment Scheme.

On receipt of this application, the Department may contact either the employer or employer representative to verify the provided information and request additional documentation.

| PAYE number: < PAYE Num                                                                                                    | iber>                                        |                                                                                             |                                                                                       |                                |                                             |
|----------------------------------------------------------------------------------------------------|----------------------------------------------|---------------------------------------------------------------------------------------------|---------------------------------------------------------------------------------------|--------------------------------|---------------------------------------------|
| Employer: <registered< th=""><th>Name&gt; 1</th><th>Frading</th><th>as: &lt;</th><th>Trading Name&gt;</th><th></th></registered<>                             | Name> 1                                      | Frading                                                                                     | as: <                                                                                 | Trading Name>                  |                                             |
| Employee: <firstname></firstname>                                                                                                    |                                              |                                                                                             | <su< th=""><th>rname&gt;</th><th></th></su<>                                          | rname>                         |                                             |
| PPSN: <ppsn></ppsn>                                                                                                    |                                              | Date                                                                                        | of birth:                                                                             | <date birth="" of=""></date>   |                                             |
| Address: <address lin<="" th=""><th>e1&gt;</th><th><adc< th=""><th>dress line2:</th><th>&gt; <address line3=""></address></th><th></th></adc<></th></address> | e1>                                          | <adc< th=""><th>dress line2:</th><th>&gt; <address line3=""></address></th><th></th></adc<> | dress line2:                                                                          | > <address line3=""></address> |                                             |
| County: <county></county>                                                                                                    |                                              | Post                                                                                        | code: <pos< th=""><th>stcode&gt; Country:&lt;</th><th><country></country></th></pos<> | stcode> Country:<              | <country></country>                         |
| Contact number: <co< th=""><th>ntact Number&gt;</th><th>Ema</th><th>il address</th><th>:<email address=""></email></th><th></th></co<>                        | ntact Number>                                | Ema                                                                                         | il address                                                                            | : <email address=""></email>   |                                             |
| Citizen of EU/European Eco                                                                                                    | onomic Area/Switz                            | erland                                                                                      | /UK:                                                                                  | <yes no="" or=""></yes>        |                                             |
| Employment details                                                                                                    |                                              |                                                                                             |                                                                                       |                                |                                             |
| Weekly hours worked:                                                                                                    | <weekly hours=""></weekly>                   |                                                                                             | Gross w                                                                               | eekly wage:                    | <gross weekly<br="">wage&gt;</gross>        |
| Date of notice of termination:                                                                                                    | <date notice="" of="" termination=""></date> |                                                                                             |                                                                                       |                                |                                             |
| Employment start date:                                                                                                    | <employment star<br="">Date&gt;</employment> | rt                                                                                          | Employr                                                                               | nent end date:                 | <employment<br>end date&gt;</employment<br> |
| Does any service with a pre<br>to this employee's employe                                                                                                    | evious employer ap<br>ment?                  | oply                                                                                        | <yes i<="" or="" th=""><th>No&gt;</th><th></th></yes>                                 | No>                            |                                             |
| Previous Employer name/E                                                                                                    | mployer number:                              |                                                                                             | <previou<br>Number.:</previou<br>                                                     | s Employer Name:<br>>          | > <paye< th=""></paye<>                     |
| Date of transfer of employr                                                                                                    | nent:                                        |                                                                                             | <date of<="" th=""><th>transfer of employ</th><th>ment&gt;</th></date>                | transfer of employ             | ment>                                       |

| Breaks in service                                                                    |                                                           |                                                             |                |                              |
|--------------------------------------------------------------------------------------|-----------------------------------------------------------|-------------------------------------------------------------|----------------|------------------------------|
| From                                                                                 | То                                                        |                                                             | Reason         |                              |
| <date></date>                                                                        | <date></date>                                             | <date></date>                                               |                | n1>                          |
| <b>Covid-19 related lay-off</b><br>(Based on details provid                          | <b>payment Scheme claim</b><br>ed and subject to review b | <b>summary</b><br>y the Department                          | of Social Prot | ection)                      |
| Number of years' service: <number of="" service="" years'=""></number>               |                                                           | Number of weeks due <number due="" of="" weeks=""></number> |                |                              |
| Payment Due: <paymer< th=""><th>it Due&gt;</th><th></th><th></th><th></th></paymer<> | it Due>                                                   |                                                             |                |                              |
| Payment details                                                                      |                                                           |                                                             |                |                              |
| Employee IBAN:                                                                       | <employee iban=""></employee>                             | Name of ac<br>holder:                                       | count          | < Name of<br>Account Holder> |

#### COVID-19 RELATED LAY-OFF PAYMENT SCHEME - Employee Declaration

| Employee Declaration:                                                                                                    |
|----------------------------------------------------------------------------------------------------|
| I confirm that:                                                                                                    |
| All information provided on this form is accurate.                                                                                                    |
| I have been made redundant by my employer.                                                                                                    |
| I will be liable for any overpayment that issue                                                                                                    |
| . The Covid-19 related lay-off payment total balance of <payment due=""> is now due to me (subject to review by the Department).</payment>                                                                                                    |
| This form was generated on the <system date=""> on behalf of <applicant company="" name="">.</applicant></system>                                                                                                    |
| Employee Signature: Date:                                                                                                    |
| Please return to:                                                                                                    |
| If returning by post, sign and return to                                                                                                    |
| <applicant contact="" name=""> at <applicant company="" name="">.</applicant></applicant>                                                                                                    |
| If returning by email, include the following text in your email reply:                                                                                                    |
| The attached form for the Covid-19 related lay-off payment Scheme dated <system date=""> is accurate. Based on that information I am claiming a Covid-19 related lay-off payment to the amount of (<insert amount="">), (name) &amp; (PPSN).</insert></system> |
| Data Protection Statement                                                                                                    |

The Department of Social Protection administers Ireland's social protection system. Customers are required to provide personal data to determine eligibility for relevant payments/benefits. Personal data may be exchanged with other Government Departments/Agencies where provided for by law. The Department of Social Protection's Privacy Statement is available at DSP Data Protection on <a href="https://www.gov.ie/dsp">www.gov.ie/dsp</a>. or in hard copy.